## **DVD Micro Theater**

Käyttöopas Manual do usuário Εγχειρίδιο χρήσεως **Руководство пользователя** Instrukcja obsługi Uživatelský manual Návod na používanie Felhasználói kéziköny

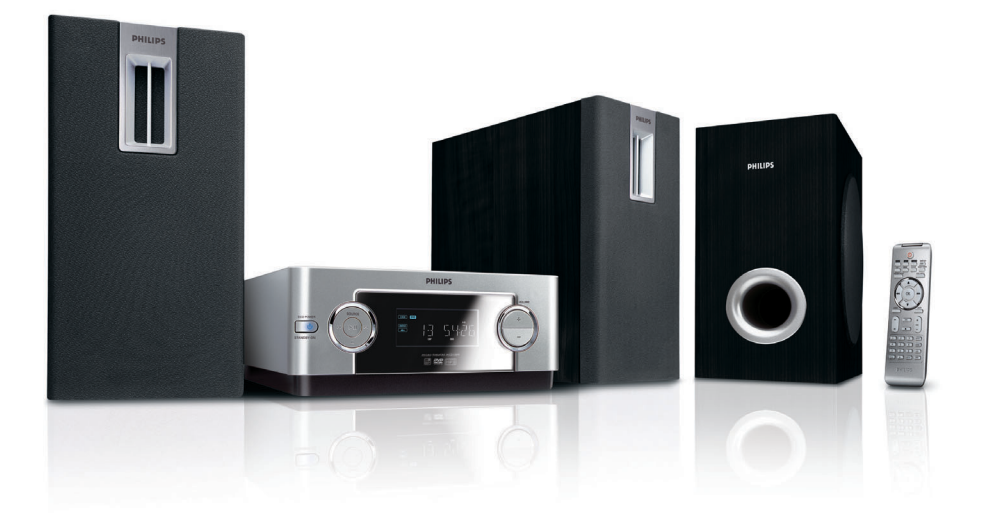

# PHILIPS

## MAGYARORSZÁG

#### Minőségtanúsítás

A garanciajegyen feltüntetett forgalombahozó vállalat a 2/1984. (III.10.) BkM-IpM együttes rendelet értelmében tanúsítja, hogy ezen készülék megfelel a műszaki adatokban megadott értékeknek.

#### Figyelem! A meghibásodott készüléket – beleértve a hálózati csatlakozót is – csak szakember (szerviz) javíthatja. Ne tegye ki a készüléket esőnek vagy nedvesség hatásának!

#### Garancia

A forgalombahozó vállalat a termékre 12 hónap garanciát vállal.

| Névleges feszültség | 220 - 240 V / 50 Hz |
|---------------------|---------------------|
| Elemes műkodeshez   | CR2052              |

#### Teljesítmény

| Ενεργή λειτουργία | 30 | W |
|-------------------|----|---|
| Αναμονή Eco Power | <  | W |

Érintésvédelmi osztály II.

| Tömeg | 1.24 | kg |
|-------|------|----|
|-------|------|----|

Befoglaló méretek

| szélesség | 218 | mm |
|-----------|-----|----|
| magasság  | 90  | mm |
| mélység   | 222 | mm |

Erősítő rész Kimeneti teljesítmény

## ČESKA REPUBLIKÁ

Vystraha! Tento přístroj pracuje s laserovým paprskem. Při nesprávné manipulaci s přístrojem (v rozporu s tímto návodem) můņe dojít k nebezpečnému ozáření. Proto přístroj za chodu neotevírejte ani nesnímejte jeho kryty. Jakoukoli opravu vždy svěřte specializovanému servisu.

Nebezpečí! Při sejmutí krytů a odjištění bezpečnostních spínačů hrozí nebezpečí neviditelného laserového záření!

Chraňte se před přímým zásahem laserového paprsku.

Záruka: Pokud byste z jakéhokoli důvodu přístroj demontovali, vždy nejdříve vytáhněte síťovou zástrčku.

Přístroj chraňte před jakoukoli vlhkostí i před kapkami

## SLOVAK REPUBLIC

Prístroj sa nesmie používať v mokrom a vlhkom prostredí! Chránte pred striekajúcou a kvapkajúcou vodou!

## CAUTION

Use of controls or adjustments or performance of procedures other than herein may result in hazardous radiation exposure or other unsafe operation.

## 

Manufactured under license from Dolby Laboratories. Dolby and the double-D symbol are trademarks of Dolby Laboratories.

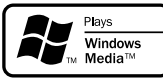

Windows Media and the Windows logo are trademarks, or registered trademarks of Microsoft Corporation in the United States and/ or other countries.

DivX Certified products: "DivX Certified, and associated logos are trademarks of DivX, Inc. and are used under license.

This product incorporates copyright protection technology that is protected by method claims of certain U.S. patents and other intellectual property rights owned by Macrovision Corporation and other rights owners. Use of this copyright protection technology must be authorized by Macrovision Corporation, and is intended for home and other limited viewing uses only unless otherwise authorized by Macrovision Corporation. Reserve engineering or disassembly is prohibited.

Windows Media is a trademark of Microsoft Corporation. CONSUMERS SHOULD NOTE THAT NOT ALL HIGH DEFINITION TELEVSION SETS ARE FULLY COMPATIBLE WITH THIS PRODUCT AND MAY CAUSE ARTIFACTS TO BE DISPLAYED IN THE PICTURE. IN CASE OF 525 OR 625 PROGRESSIVE SCAN PICTURE PROBLEMS, IT IS RECOM-MENDED THAT THE USER SWITCH THE CONNECTIN TO THE 'STANDARD DEFINITION' OUTPUT. IF THERE ARE QUESTIONS REGARD-ING OUR TV SET COMPATIBILITY WITH THIS MODEL 525p AND 625p DVD PLAYER, PLEASE CONTACT OUR CUSTOMER SERVICE CENTER.

#### DK

Advarsel: Usynlig laserstråling ved åbning når sikkerhedsafbrydere er ude af funktion. Undgå utsættelse for stråling.

Bemærk: Netafbryderen er sekundært indkoblet og ofbryder ikke strømmen fra nettet. Den indbyggede netdel er derfor tilsluttet til lysnettet så længe netstikket sidder i stikkontakten.

## S

#### Klass 1 laseraparat

Varning! Om apparaten används på annat sätt än i denna bruksanvisning specificerats, kan användaren utsättas för osynlig laserstrålning, som överskrider gränsen för laserklass 1.

Observera! Stömbrytaren är sekundärt kopplad och bryter inte strömmen från nätet. Den inbyggda nätdelen är därför ansluten till elnätet så länge stickproppen sitter i vägguttaget.

#### SF

Luokan 1 laserlaite

Varoitus! Laitteen käyttäminen muulla kuin tässä käyttöohjeessa mainitulla tavalla saattaa altistaa käyttäjän turvallisuusluokan 1 ylittävälle näkymättömälle lasersäteilylle.

Oikeus muutoksiin varataan. Laite ei saa olla alttiina tippu-ja roiskevedelle.

Huom. Toiminnanvalitsin on kytketty toisiopuolelle, eikä se kytke laitetta irti sähköverkosta. Sisäänrakennettu verkkoosa on kytkettynä sähköverkkoon aina silloin, kun pistoke on pistorasiassa.

## Index

| Suomi7        | Suom      |
|---------------|-----------|
| Português 39  | Português |
| Ελληνικά 72   | Ελληνικά  |
| Русский 105   | Русский   |
| Polski 138    | Polski    |
| Česky 171     | Česky     |
| Slovensky 204 | Slovensky |
| Magyar 237    | Magyar    |

## Γενικές Πληροφορίες

| Δυνατότητες                  | 74 |
|------------------------------|----|
| Πρόσθετα εξαρτήματα που      |    |
| συμπεριλαμβάνονται           | 74 |
| Περιβαλλοντικές πληροφορίες  | 74 |
| Πληροφορίες για την ασφάλεια | 75 |
| Συντήρηση                    | 75 |
|                              |    |

## Συνδέσεις

| ΒήμαΙ: Τοποθέτηση ηχείων                  | 76   |
|-------------------------------------------|------|
| Βήμα 2: Σύνδεση των ηχείων                | 76   |
| Βήμα 3: Σύνδεση τηλεόρασης                | 77   |
| Χρήση της υποδοχής Video In (CVBS)        | .77  |
| Χρήση της υποδοχής για ακουστικά          | .77  |
| Χρήση της υποδοχής γονποξεξυ Video In (Pr | Pb   |
| Y)                                        | .77  |
| Χρήση του βύσματος Scart                  | .78  |
| Χρήση της υποδοχής S-Video In             | .78  |
| Χρήση βοηθητικού διαμορφωτή RF            | .78  |
| Βήμα 4: Σύνδεση της κεραίας FM            | 79   |
| Βήμα 5: Σύνδεση του καλωδίου ρεύματος     | 79   |
| Βήμα 6: Σύνδεση VCR ή κουτιού σύνδεσης    |      |
| καλωδιακής/δορυφορικού δέκτη              | 79   |
| Προβολή και ακρόαση αναπαραγωγής          | . 79 |
| Βήμα 7: Σύνδεση ψηφιακού εξοπλισμού ήχ    | ίου  |
|                                           | 80   |
| Εγγραφή (ψηφιακή)                         | . 80 |
| Βήμα 8: Σύνδεση φορητού αφδιο πμαςεσ.     | 80   |
| Φορητό αφδιο πμαςεσ (MP3)                 | 80   |
| ·                                         |      |

## Επισκόπηση των λειτουργιών

| Κουμπιά ελέγχου του συστήματος | 81 |
|--------------------------------|----|
| Τηλεχειριστήριο                | 82 |

## Ξεκινώντας

| Βήμα Ι: Φτιξη Σενουε Γοξυσομ 84                 |
|-------------------------------------------------|
| Χρήση του τηλεχειριστηρίου για τη λειτουργία    |
| του συστήματος84                                |
| Βήμα 2: Ρύθμιση της τηλεόρασης 84               |
| Επιλογή του συστήματος χρωμάτων που             |
| αντιστοιχεί στην τηλεόρασή σας                  |
| Γονποξεξυ Τευυιξη85                             |
| Ρύθμιση της λειτουργίας προοδευτικής            |
| σάρωσης (μόνο για τηλεόραση με                  |
| δυνατότητα προοδευτικής σάρωσης)85              |
| Για να απενεργοποιήσετε τη λειτουργία           |
| προοδευτικής σάρωσης με μη αυτόματο τρόπο<br>   |
| Βήμα 3: Ρύθμιση της γλώσσας που                 |
| προτιμάτε                                       |
| Ρύθμιση της Γλώσσα ενδείξεων επί της οθόνης<br> |
| Ρύθμιση της γλώσσας των διαλόγων, των           |
| υποτίτλων και του μενού δίσκου                  |

## Μασικεσ Λειτόυργιεσ

| Ενεργοποίηση/ απενεργοποίηση του     |     |
|--------------------------------------|-----|
| συστήματος                           | 87  |
| Αυτόματή ενεργοποιηση της κατάστασησ |     |
| αναμονής                             | 87  |
| Ρύθμιση της έντασης του ήχου         | 87  |
| Πλοήγηση ήχου                        | 87  |
| DBB (Dynamic Bass Boost)             | 87  |
| DSC (Digital Sound Control)          | .87 |

## Λειτουργίες δίσκων

| Δίσκοι για αναπαραγωγή                                 | 88        |
|--------------------------------------------------------|-----------|
| Κωδικοί περιοχής                                       | 88        |
| Αναπαραγωγή Δίσκων                                     | 88        |
| Χρήση του μενού δίσκου                                 | 89        |
| Έλεγχος της αναπαραγωγής (PBC) (για δίσκ<br>VCD μόνον) | ους<br>89 |
| Συνέχιση της αναπαραγωγής                              | 89        |
| Επιλογή και αναζήτηση                                  | 89        |
| Τεμεγυιξη α διζζεσεξυ υσαγλ/γθαπυεσ                    | . 89      |
| Γρήγορη αναζήτηση προς τα εμπρός/προς τ                | .а<br>оо  |
| Αονή αναζήτηση προς τα εμπρός/ προς τα                 | .07       |
| πίσω                                                   | . 90      |
| Διάφοροι τρόποι λειτουργίας                            |           |
| αναπαραγωγής: REPEAT, SHUFFLE και                      |           |
| REPEAT A-B REPEAT                                      | 90        |
| REPEAT                                                 | . 90      |
| Επανάληψη Α-Β                                          | . 90      |
| Προγραμματισμός αγαπημένων κεφαλαίω                    | v/        |
| κομματιών                                              | 91        |
| Εμφάνιση πληροφοριών                                   | 91        |
| Μετακίνηση σε άλλο τίτλο/κεφάλαιο                      | 91        |
| Προβολή από διαφορετική γωνία                          | 91        |
| ZOOM                                                   | 92        |
| AUDIO                                                  | 92        |
| Υπότιτλοι                                              | 92        |
| Αναπαραγωγή δίσκων ΜΡ3/δίσκων εικόν                    | ων        |
| (Kodak, JPEG)                                          | 92        |
| Δίσκος ΜΡ3/Εικόνων JPEG                                | . 92      |
| Ταυτόχρονη αναπαραγωγή μουσικής MP3                    |           |
| και εικόνων JPEG                                       | 93        |
| Δίσκος εικόνων Λοδαλ                                   | . 93      |
| Αναπαραγωγή δίσκου DivX                                | 94        |

## **Λειτουργίες Μενού DVD**

| Χρηση του μενου ρυθμισης (ρυθμισεις |      |
|-------------------------------------|------|
| προτίμησης χρήστη)                  | . 95 |
| Ρύθμιση της οθόνης της τηλεόρασης   | 95   |
| Τγσεεξ Ταχεσ                        | 95   |
| Μείωση φωτεινότητας οθόνης          | 96   |
| Υπότιτλοι DIVX                      | 96   |
| Αλλαγή του κωδικού πρόσβασης        | 96   |
| Περιορισμός αναπαραγωγής μέσω της   |      |
| ρύθμισης του γονικού ελέγχου        | 97   |
|                                     |      |

## Άλλες λειτουργίες

| Συντονισμός σε ραδιοφωνικούς σταθμούς | 98 |
|---------------------------------------|----|
| Αποθήκευση προεπιλεγμένων ραδιοφωνικ  | ώv |
| σταθμών                               | 98 |
| Προγραμματισμός με το χέρι            | 98 |
| Αυτόματη αποθήκευση: αυτόματος        |    |
| προγραμματισμός                       | 98 |
| Ακρόαση προεπιλεγμένων ραδιοφωνικών   |    |
| σταθμών                               | 98 |
| Διαγραφή ενός προεπιλεγμένου          |    |
| ραδιοφωνικού σταθμού                  | 98 |
|                                       |    |

## Ρολόι/Χρονοδιακόπτης

| Προβολή του ρολογιού            | 99 |
|---------------------------------|----|
| Ρύθμιση του ρολογιού            | 99 |
| Ρύθμιση χρονοδιακόπτη αφύπνισης | 99 |
| Ρύθμιση του χρονοδιακόπτη ύπνου | 99 |

- **Διόρθωση πιθανών βλαβών**... 101

| Γ | λωσσάριο |  | 10 | 4 |
|---|----------|--|----|---|
|---|----------|--|----|---|

Το προϊόν αυτό πληροί τις απαιτήσεις της Ευρωπαϊκής Κοινότητας σχετικά με τις ραδιοφωνικές παρεμβολές.

## Δυνατότητες

Το DVD Μικροσύστημά σας, με δικάναλο, πλήρως ψηφιακό ενισχυτή, δημιουργεί τις ίδιες δυναμικές ιδιότητες ήχου που θα βρείτε σε υπερσύγχρονες κινηματογραφικές αίθουσες και ενσωματώνει μερικές από τις καλύτερες δυνατότητες της τεχνολογίας οικιακού κινηματογράφου. Άλλα χαρακτηριστικά:

#### Συνδέσεις πρόσθετων εξαρτημάτων

Σας δίνει τη δυνατότητα να συνδέετε στο μικρο-σύστημα DVD άλλα εξαρτήματα ήχου και ήχου/εικόνας.

#### Γονικός έλεγχος (Επίπεδο αξιολόγησης)

Σας επιτρέπει να ορίσετε ένα επίπεδο αξιολόγησης, έτσι ώστε να παιδιά σας να μην μπορούν να παρακολουθήσουν έναν δίσκο DVD ο οποίος διαθέτει επίπεδο αξιολόγησης μεγαλύτερο από αυτό που ορίσατε.

#### Χρονοδιακόπτης ύπνου/ αφύπνισης

Επιτρέπει στο σύστημα να ενεργοποιείται/ απενεργοποιείται σε μία προκαθορισμένη ώρα.

#### Progressive Scan (Προοδευτική σάρωση)

Προσφέρει εικόνες υψηλής ποιότητας που δεν τρεμοπαίζουν για πηγές που βασίζονται σε φιλμ. Όταν μια εικόνα ανανεώνεται, η κάθετη ανάλυσή της μπορεί να διπλασιαστεί σε 525 γραμμές.

#### Χρήσιμη συμβουλή:

Για να απολαύσετε πλήρως τη λειτουργία
 προοδευτικής σάρωσης, χρειάζεστε τηλεόραση
 με προοδευτική σάρωση.

### Πρόσθετα εξαρτήματα που συμπεριλαμβάνονται

- Τηλεχειριστήριο με μία μπαταρία CR2025
- Δύο ηχεία και ένα υπογούφερ
- Καλώδιο DIN

- ένα καλώδιο σήματος βίντεο γιξγθ (κίτρινο)
- Καλώδιο κεραίας για τα FM
- το παρόν φυλλάδιο οδηγιών

Αν κάποιο είδος έχει υποστεί ζημιά ή λείπει, απευθυνθείτε στο κατάστημα λιανική πώλησης από το οποίο αγοράσατε το προϊόν ή στη Philips.

### Περιβαλλοντικές πληροφορίες

Δεν έχει χρησιμοποιηθεί περιττή συσκευασία. Προσπαθήσαμε ώστε η συσκευασία να διαχωρίζεται σε τρία υλικά: χαρτόνι (κιβώτιο), αφρολέξ από πολυστερίνη και πολυεθυλαίνιο (σακκούλες, προστατευτικά φύλλα).

Ya υλικά αυτά μπορούν να ανακυκλωθούν και να επαναχρησιμοποιηθούν αν αποσυναρμολογηθούν από εξειδικευμένη εταιρεία. Παρακαλούμε ακολουθείστε τους τοπικούς κανονισμούς σχετικά με τη διάθεση των υλικών συσκευασίας, καμμένων μπαταριών και παλιών συσκευών.

#### Απόρριψη του παλαιού προϊόντος σας

Το προϊόν σας είναι σχεδιασμένο και κατασκευασμένο από υλικά και συστατικά υψηλής ποιότητας, τα οποία μπορούν να ανακυκλωθούν και να επαναχρησιμοποιηθούν.

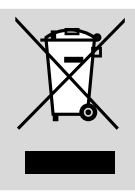

Όταν σε ένα προϊόν υπάρχει το σύμβολο του τροχοφόρου διαγραμμένου κάδου απορριμμάτων, σημαίνει ότι το προϊόν καλύπτεται από την Ευρωπαϊκή Οδηγία 2002/96/EC

Παρακαλούμε ενημερωθείτε σχετικά με το ξεχωριστό τοπικό σύστημα συλλογής ηλεκτρικών και ηλεκτρονικών προϊόντων.

Παρακαλούμε πράξτε σύμφωνα με τους τοπικούς κανονισμούς και μην απορρίπτετε τα παλαιά προϊόντα σας μαζί με οικιακά απορρίμματα. Η σωστή απόρριψη των παλαιών προϊόντων θα βοηθήσει στην αποτροπή αρνητικών συνεπειών στο περιβάλλον και την ανθρώπινη υγεία.

## Πληροφορίες για την ασφάλεια

- Προτού θέσετε σε λειτουργία το σύστημα, βεβαιωθείτε ότι η τάση λειτουργίας, που υποδεικνύεται στην πινακίδα ένδειξης του τύπου, (ή η ένδειξη της τάσης δίπλα από τον επιλογέα τάσης) του συστήματός σας ταυτίζεται με την τάση του δικτύου της περιοχής σας. Εάν η τάση δεν είναι η ίδια, συμβουλευτείτε τον αντιπρόσωπό σας.
- Όπου το βύσμα κεντρικής τροφοδοσίας ή ο συζευκτήρας συσκευής χρησιμοποιείται ως συσκευή αποσύνδεσης, η συσκευή αποσύνδεσης θα παραμείνει λειτουργική.
- Τοποθετήστε τη συσκευή αναπαραγωγής πάνω σε επίπεδη, σκληρή και σταθερή επιφάνεια.
- Η συσκευή δεν πρέπει να έρχεται σε απολύτως καμία επαφή με το νερό.
- Εγκαταστήστε μονάδα κοντά στην έξοδο AC (εναλλασσόμενο ρεύμα) και σε σημείο που επιτρέπει εύκολη πρόσβαση στην πρίζα παροχής ρεύματος AC.
- Τοποθετήστε το σύστημα σε μέρος όπου εξασφαλίζεται ο επαρκής εξαερισμός του, για να αποτρέψετε την άνοδο της θερμοκρασίας στο εσωτερικό του. Αφήστε τουλάχιστον 10 εκ. (4 ίντσες) απόσταση από το πίσω και από το πάνω μέρος της μονάδας και 5 εκ. (2 ίντσες) από την κάθε πλευρά.
- Ο αερισμός δεν θα πρέπει να εμποδίζεται καλύπτοντας τα ανοίγματα με αντικείμενα, όπως εφημερίδες, τραπεζομάντιλα, κουρτίνες, κλπ.
- Μην εκθέτετε τη συσκευή αναπαραγωγής σε ακραίες συνθήκες θερμοκρασίας και υγρασίας.
- Δεν θα πρέπει να τοποθετείται πάνω στη συσκευή πηγές γυμνής φλόγας, όπως αναμμένα κεριά.
- Δεν θα πρέπει να τοποθετείται πάνω στη συσκευή αντικείμενα γεμισμένα με υγρό, όπως ανθοδοχεία.

- Εάν το σύστημα μετακινηθεί απ' ευθείας από ένα ψυχρό σε ένα ζεστό περιβάλλον, ή εάν τοποθετηθεί σε ένα πολύ υγρό δωμάτιο, ενδέχεται να συμπυκνωθεί υγρασία πάνω στους φακούς της μονάδας δίσκου στο εσωτερικό του συστήματος. Εάν συμβεί κάτι τέτοιο, η συσκευή αναπαραγωγής CD δεν θα λειτουργεί κανονικά. Αφήστε το σύστημα σε λειτουργία για μία ώρα περίπου, χωρίς να υπάρχει δίσκος μέσα στη μονάδα, ωσότου καταστεί δυνατή η κανονική αναπαραγωγή.
- Τα μηχανικά μέρη του συστήματος περιλαμβάνουν αυτο-λιπαινόμενα ρουλεμάν και δεν πρέπει να γρασσάρονται ή να λιπαίνονται.
- Όταν το σύστημα βρίσκεται σε κατάσταση Αναμονής, εξακολουθεί να καταναλώνει κάποια ενέργεια. Για να αποσυνδέσετε εντελώς το σύστημα από την παροχή ρεύματος, αφαιρέστε το βύσμα του καλωδίου εναλλασσόμενου ρεύματος από την πρίζα.

## Συντήρηση

 Καθαρίστε τους τυχόν ακάθαρτους δίσκους με ύφασμα καθαρισμού.
 Σκουπίστε τον δίσκο με φορά από το κέντρο προς τα έξω, σε ευθεία γραμμή.

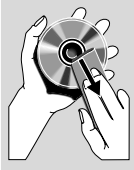

- Μην εκθέτετε τη συσκευή αναπαραγωγής, τις μπαταρίες ή τους δίσκους σε υγρασία, βροχή, άμμο ή υπερβολική θερμότητα (η οποία προκαλείται από συσκευές θέρμανσης ή από την άμεση ηλιακή ακτινοβολία). Για να αποφύγετε τη συσσώρευση σκόνης επάνω στο φακό, διατηρείτε πάντοτε κλειστή τη συρταρωτή θήκη του δίσκου.
- Μην χρησιμοποιείτε διαλύτες, όπως π.χ. βενζίνη, διαλυτικό, προϊόντα καθαρισμού που διατίθενται στο εμπόριο ή αντιστατικά σπρέι που προορίζονται για έγχρωμους δίσκους.
- Ο φακός ενδέχεται να θολώσει όταν η συσκευή αναπαραγωγής μετακινηθεί ξαφνικά από κρύο σε θερμό περιβάλλον, καθιστώντας την αναπαραγωγή των δίσκων αδύνατη. Αφήστε τη συσκευή αναπαραγωγής σε θερμό περιβάλλον μέχρι να εξατμιστεί η υγρασία.

## ΒήμαΙ: Τοποθέτηση ηχείων

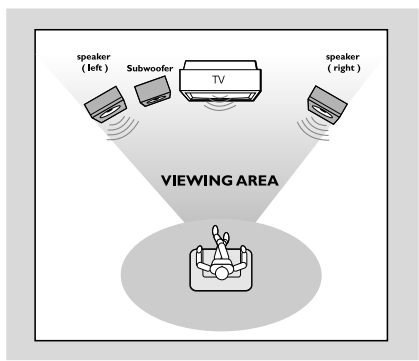

Για το βέλτιστο δυνατό περιβάλλοντα ήχο, τοποθετήστε τα ηχεία και το υπογούφερ με τον εξής τρόπο:

- Τοποθετήστε τα μπροστινά αριστερά και δεξιά ηχεία σε ίσες αποστάσεις από τη συσκευή της τηλεόρασης και σε γωνία περίπου 45 μοιρών από τη θέση ακρόασης.
- Τοποθετήστε το υπογούφερ στο πάτωμα.

#### Χρήσιμη συμβουλή:

 Για να αποφύγετε τις μαγνητικές παρεμβολές, μην τοποθετείτε τα μπροστινά ηχεία πάρα πολύ κοντά στη συσκευή της τηλεόρασής σας.
 Φροντίστε να υπάρχει αρκετός χώρος για εξαερισμό γύρω από το Σύστημα DVD.

#### ΣΗΜΑΝΤΙΚΟ!

Η πινακίδα ένδειξης του τύπου
 βρίσκεται στο πίσω μέρος του
 συστήματος.

Για να αποτρέπεται η υπερθέρμανση, το σύστημα διαθέτει ένα ενσωματωμένο κύκλωμα ασφαλείας. Κατά συνέπεια, το σύστημά σας μπορεί να μεταβεί αυτομάτως σε κατάσταση Αναμονής υπό ακραίες συνθήκες. Εάν συμβεί αυτό, αφήστε το σύστημα να κρυώσει προτού το επαναχρησιμοποιήσετε (δεν διατίθεται σε όλες τις εκδόσεις).

Βήμα 2: Σύνδεση των ηχείων

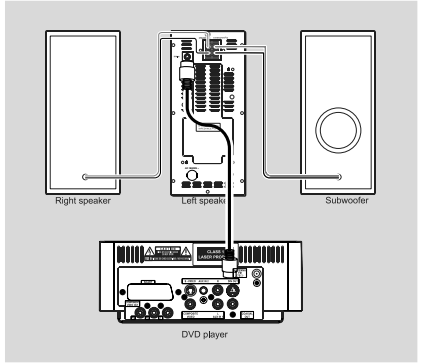

- Συνδέστε το παρεχόμενο καλώδιο DIN στην υποδοχή DIN του DVD πμαςεσ και στην υποδοχή DIN του αριστερού ηχείου.
- Συνδέστε τα παρεχόμενα καλώδια ηχείου του δεξιού ηχείου στην υποδοχή SPEAKER RIGHT του αριστερού ηχείου, το κόκκινο καλώδιο στην κόκκινη υποδοχή ("+"), το μαύρο καλώδιο στη μαύρη υποδοχή ("+"). Εισαγάγετε μέχρι τέρμα το γυμνό τμήμα του καλωδίου του ηχείου μέσα στον ακροδέκτη όπως εικονίζεται. Εισαγάγετε πλήρως το γυμνό κομμάτι των καλωδίων των ηχείων στον ακροδέκτη, σύμφωνα με την εικόνα.

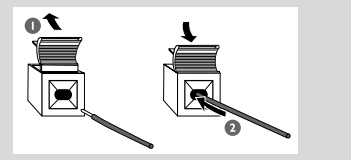

Συνδέστε το παρεχόμενο καλώδιο ηχείου του υπογούφερ στην υποδοχή SUBWOOFER OUT του αριστερού ηχείου, το πράσινο καλώδιο στην πράσινη υποδοχή ("+"), το άσπρο καλώδιο στην άσπρη υποδοχή ("-").

#### Χρήσιμη συμβουλή:

 Για την καλύτερη δυνατή απόδοση ήχου, χρησιμοποιήστε τα ηχεία που συμπεριλαμβάνονται.

 Μην συνδέετε περισσότερα από ένα ηχείο σε κάθε ζεύγος βυσμάτων ηχείων +/-.

 Μην συνδέετε ηχεία με σύνθετη αντίσταση μικρότερη από τα ηχεία που παρέχονται.
 Ανατρέξτε στην ενότητα ΠΡΟΔΙΑΓΡΑΦΕΣ στο παρόν εγχειρίδιο.

## Βήμα 3: Σύνδεση τηλεόρασης

#### ΣΗΜΑΝΤΙΚΟ!

 Υπάρχουν πολλοί τρόποι σύνδεσης του συστήματος σε τηλεόραση.
 Ανάλογα με τις δυνατότητες του συστήματος τηλεόρασης που διαθέτετε, χρειάζεται να κάνετε μία μόνο από τις καλύτερες δυνατές συνδέσεις.
 Η σύνδεση S-Video ή εικόνας

- Το ουνοεοί 3- νισεο η εικόνας
 σήματος συνιστωσών παρέχει
 υψηλότερη ανάλυση εικόνας. Αυτές οι
 επιλογές πρέπει να είναι διαθέσιμες στη
 συσκευή τηλεόρασης.

 Συνδέστε το σύστημα DVD απευθείας στην τηλεόραση.

#### Χρήση της υποδοχής Video In (CVBS)

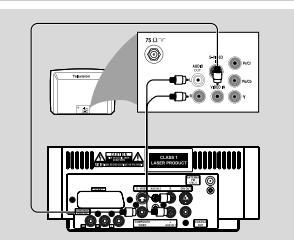

- Χρησιμοποιήστε το καλώδιο σύνθετου σήματος βίντεο για να συνδέσετε το βύσμα
   COMPOSITE VIDEO του συστήματος
   DVD στο βύσμα εισόδου βίντεο (ή με τη σήμανση Α/V In, Video In, Composite ή
   Baseband) της τηλεόρασης.
- Για να ακούσετε τον ήχο αυτής συσκευής αναπαραγωγής δίσκων DVD μέσω της τηλεόρασής σας, χρησιμοποιήστε τα καλώδια ήχου (λευκό/κόκκινο) για να συνδέσετε τα βύσματα AUX IN1 (L/R) της συσκευής αναπαραγωγής δίσκων DVD στα αντίστοιχα βύσματα AUDIO OUT της τηλεόρασης.

#### Χρήση της υποδοχής για ακουστικά

![](_page_10_Figure_11.jpeg)

Για να ακούτε τα τηλεοπτικά κανάλια μέσω αυτού του συστήματος, χρησιμοποιήστε τα καλώδια ήχου (άσπρο/κόκκινο, δεν παρέχονται) για να συνδέσετε τις υποδοχές AUX IN1 (L/R) στις υποδοχές HEADPHONE της συσκευής της τηλεόρασης (με στερεοφωνικό βύσμα διαμέτρου 3,5 χιλ.). Πριν ξεκινήσετε τη διαδικασία, πατήστε AUX1/2/TV στο τηλεχειριστήριο για να επιλέξετε "AUX 1" ώστε να ενεργοποιηθεί η πηγή εισόδου.

#### Χρήση της υποδοχής γονποξεξυ Video In (Pr PbY)

- Χρησιμοποιήστε το καλώδιο YPbPr (δεν παρέχεται) για να συνδέσετε το βύσμα
   PR/PB/Y του συστήματος DVD στο βύσμα εισόδου YPbPr (ή με τη σήμανση Y/C ή S-VHS) της τηλεόρασης.
- Για να ακούσετε τα τηλεοπτικά κανάλια μέσω του συστήματος DVD χρησιμοποιήστε τα καλώδια ήχου (λευκό/κόκκινο – δεν παρέχονται) για να συνδέσετε τις υποδοχές AUX IN1 (L/R) με τα αντίστοιχα βύσματα AUDIO OUT της τηλεόρασης (η ενέργεια αυτή δεν απαιτείται εάν χρησιμοποιείτε σύνδεση.

![](_page_10_Figure_16.jpeg)

#### Χρήσιμη συμβουλή:

 Για να εξασφαλίσετε την ποιότητα που παρέχει η προοδευτική σάρωση εικόνας απαιτείται η χρήση συνιστωσών Y Pb Pr και τηλεόραση με δυνατότητα προοδευτικής σάρωσης.

Αν χρησιμοποιείτε τηλεόραση με προοδευτική σάρωση (η τηλεόραση πρέπει να έχει τη δυνατότητα Progressive Scan ή ProScan), για να ενεργοποιήσετε αυτή τη δυνατότητα, ανατρέζτε στο εγχειρίδιο χρήστη της τηλεόρασής σας. Για τη λειτουργία Progressive Scan του συστήματος DVD, βλ. "Ξεκινώντας-Για να απενεργοποιήσετε τη λειτουργία προοδευτικής σάρωσης με μη αυτόματο τρόπο".

 Αν η τηλεόρασή σας δεν υποστηρίζει τη δυνατότητα Progressive Scan, δεν θα μπορείτε να δείτε την εικόνα. Απενεργοποιήστε την προοδευτική σάρωση στο μενού PROGRESSIVE (Προοδευτική σάρωση) του μενού ρύθμισης του συστήματος.

#### Χρήση του βύσματος Scart

Χρησιμοποιήστε το καλώδιο SCART (μαύρο) για να συνδέσετε το βύσμα SCART της συσκευής αναπαραγωγής δίσκων DVD στην υποδοχή της τηλεόρασης.

![](_page_11_Picture_3.jpeg)

Για να ακούτε τα τηλεοπτικά κανάλια μέσω αυτού του συστήματος, χρησιμοποιήστε το καλώδιο Τγασυ (δεν παρέχεται) για σύνδεση των υποδοχών SCART με τις αντίστοιχες υποδοχές εξόδου SCART της συσκευής της τηλεόρασης.

![](_page_11_Picture_5.jpeg)

Πριν ξεκινήσετε τη διαδικασία, πατήστε AUX1/2/TV στο τηλεχειριστήριο για να επιλέξετε "TV" ώστε να ενεργοποιηθεί η πηγή εισόδου. Η μουσική θα ακούγεται από τα ηχεία.

![](_page_11_Figure_7.jpeg)

- Χρησιμοποιήστε το καλώδιο S-Video (δεν παρέχεται) για να συνδέσετε το βύσμα S-VIDEO του συστήματος στην υποδοχή εισόδου S-Video (ή στην υποδοχή με ετικέτα Y/C ή S-VHS) στη συσκευή της τηλεόρασης.
- Για να ακούσετε τα τηλεοπτικά κανάλια μέσω του συστήματος DVD χρησιμοποιήστε τα καλώδια ήχου (λευκό/κόκκινο – δεν παρέχονται) για να συνδέσετε τις υποδοχές
   AUX IN1 (L/R) με τα αντίστοιχα βύσματα AUDIO OUT της τηλεόρασης.

Χρήση βοηθητικού διαμορφωτή RF

#### ΣΗΜΑΝΤΙΚΟ!

 Εάν η τηλεόρασή σας διαθέτει μόνο βύσμα εισόδου κεραίας (που φέρει σήμανση 75 Ω ή RF Iξ), θα χρειαστείτε ένα διαμορφωτή RF, προκειμένου να παρακολουθήσετε την αναπαραγωγή δίσκου DVD στην τηλεόραση.
 Απευθυνθείτε στο κατάστημα πώλησης ηλεκτρονικών ειδών ή στη Πθιμιπτ για λεπτομέρειες σχετικά με τη διαθεσιμότητα και τις λειτουργίες του διαμορφωτή RF.

![](_page_11_Figure_13.jpeg)

- Χρησιμοποιήστε το καλώδιο σύνθετου σήματος βίντεο (κίτρινο) για να συνδέσετε το βύσμα COMPOSITE VIDEO της συσκευής αναπαραγωγής δίσκων DVD στο βύσμα εισόδου σήματος βίντεο του διαμορφωτή RF.
- Χρησιμοποιήστε το ομοαξονικό καλώδιο RF (δεν παρέχεται) για να συνδέσετε το διαμορφωτή RF στην υποδοχή RF της τηλεόρασης.

### Βήμα 4: Σύνδεση της κεραίας FM

Συνδέστε την παρεχόμενη κεραία βρόχου FM στο βύσμα FM. Εκτείνετε την κεραία των FM και στερεώστε τα άκρα της στον τοίχο. Για καλύτερη στερεοφωνική λήψη των FM, συνδέστε μια εξωτερική κεραία FM.

## Βήμα 5: Σύνδεση του καλωδίου ρεύματος

#### ΣΗΜΑΝΤΙΚΟ!

 Μην πραγματοποιείτε συνδέσεις και μην αλλάζετε ποτέ τις συνδέσεις όταν η συσκευή είναι αναμμένη.

![](_page_12_Figure_6.jpeg)

 Αφού συνδέσετε τα πάντα σωστά, συνδέστε το καλώδιο εναλλασσόμενου ρεύματος στην πρίζα.

## Βήμα 6: Σύνδεση VCR ή κουτιού σύνδεσης καλωδιακής/ δορυφορικού δέκτη

#### Προβολή και ακρόαση αναπαραγωγής

![](_page_12_Picture_10.jpeg)

- Συνδέστε το VCR ή κουτί σύνδεσης καλωδιακής/δορυφορικό δέκτη στο τηλεοπτικό σύστημα, όπως εικονίζεται.
- Χρησιμοποιήστε τα καλώδια ήχου (κόκκινο/ άσπρο, δεν παρέχονται) για να συνδέσετε τις υποδοχές AUX IN1 (L/R) του συστήματος στις υποδοχές AUDIO OUT του VCR ή του κουτιού σύνδεσης καλωδιακής/ δορυφορικού δέκτη.

Πριν ξεκινήσετε τη διαδικασία, πατήστε ΑUX1/2/TV στο τηλεχειριστήριο για να επιλέξετε "AUX 1" ώστε να ενεργοποιηθεί η πηγή εισόδου.

## Βήμα 7: Σύνδεση ψηφιακού εξοπλισμού ήχου

![](_page_13_Figure_2.jpeg)

#### Εγγραφή (ψηφιακή)

Συνδέστε το βύσμα **COAXIAL OUT** του συστήματος DVD στο βύσμα DIGITAL IN μιας ψηφιακής συσκευής εγγραφής (για παράδειγμα, συμβατή με σύστημα DTS-Digital Theatre System, με αποκωδικοποιητή Dolby Digital).

Πριν από την έναρξη της λειτουργίας, ρυθμίστε την έξοδο COAXIAL OUT σύμφωνα με την υποδοχή σύνδεσης του ήχου.

## Βήμα 8: Σύνδεση φορητού αφδιο πμαςεσ

![](_page_13_Figure_7.jpeg)

#### Φορητό αφδιο πμαςεσ (MP3)

Συνδέστε την υποδοχή **ΑUX IN 2** του συστήματος στην υποδοχή HEADPHONE (διάμετρος 3,5 χιλ.) φορητού αφδιο πμαςεσ.

Πριν ξεκινήσετε τη διαδικασία, πατήστε AUX1/2/TV στο τηλεχειριστήριο για να επιλέξετε "AUX 2" ώστε να ενεργοποιηθεί η πηγή εισόδου. Η μουσική θα ακούγεται από τα ηχεία.

## Επισκόπηση των λειτουργιών

![](_page_14_Figure_1.jpeg)

## Κουμπιά ελέγχου του συστήματος

#### 1 DBB

 ενεργοποιεί ή απενεργοποιεί τη βελτίωση μπάσων.

#### 2 DSC

επιλέγει διαφορετικούς τύπους
 προεπιλεγμένων ρυθμίσεων ισοσταθμιστή
 ήχου.

#### ③ TUNING ◄ / ►

Tuner .....συντονίζεται σε έναν ραδιοφωνικό σταθμό

Disc .....πραγματοποιεί αναζήτηση προς τα πίσω/εμπρός σε ένα δίσκο σε διαφορετικές ταχύτητες. Clock......ρυθμίζει τα λεπτά

#### ④ STANDBY-ON 也

 το σύστημα ενεργοποιείται ή μεταβαίνει σε αναμονή για λόγους Εξοικονόμησης Ενέργειας/κανονική αναμονή με ένδειξη ώρας.

#### (5) **▶** II

- για έναρξη ή προσωρινή διακοπή της αναπαραγωγής του δίσκου.
   SOURCE
- επιλογή της πηγής ήχου: DISC, TUNER(FM), AUX1, AUX2 ή TV.

#### ┫ / ►

- Disc .....μεταβαίνει στο προηγούμενο/ επόμενο κεφάλαιο/τίτλο/ κομμάτι.
- Tuner .....στη λειτουργία Δέκτη, επιλέγει

έναν προεπιλεγμένο αριθμό ραδιοφωνικού.

#### Clock ..... ρυθμίζει τις ώρες

 διακοπή της αναπαραγωγής ή διαγραφή ενός προγράμματος.

#### 6 iR Sensor

 Στρέψτε το τηλεχειριστήριο προς αυτόν τον αισθητήρα.

#### **7** OPEN/CLOSE

 για το άνοιγμα ή το κλείσιμο της συρταρωτής θήκης του δίσκου.

#### 8 PROGRAM

Tuner .....προγραμματίστε τους αγαπημένους σταθμούς. Tuner: .....πατήστε και κρατήστε το

πατημένο για να ξεκινήσει ο αυτόματος προεπιλεγμένος προγραμματισμός.

Disc .....προγραμματίστε τα αγαπημένα κομμάτια.

#### 9 MODE

- επιλέγει διάφορες λειτουργίες επανάληψης αναπαραγωγής (Για VCD με λειτουργία PBC, το PBC πρέπει να είναι απενεργοποιημένο.)
- 10 VOLUME +/-
- ρύθμιση της έντασης.

#### 1 Οθόνη

 δείχνει την κατάσταση λειτουργίας της συσκευής.

## Επισκόπηση των λειτουργιών

![](_page_15_Picture_1.jpeg)

## Τηλεχειριστήριο

- 1 ወ
- το σύστημα ενεργοποιείται ή μεταβαίνει σε αναμονή για λόγους Εξοικονόμησης Ενέργειας/κανονική αναμονή με ένδειξη ώρας.

#### 2 SOURCE (DISC/TUNER/AUX1/2/TV)

- ενεργοποιεί το σύστημα.
- επιλογή των ηχητικών χαρακτηριστικών: disc/tuner/aux1/2/tv.

#### **З А-В**

- επαναλαμβάνει την αναπαραγωγή ενός
   συγκεκριμένου σημείου ενός κεφαλαίου ή
   κομματιού.
- (4) SYSTEM MENU (Μενού συστήματος) (στον τρόπο λειτουργίας δίσκου μόνον)
- για είσοδο ή έξοδο από τη γραμμή μενού του συστήματος.

### 5 MODE

- επιλέγει διάφορες λειτουργίες επανάληψης αναπαραγωγής (Για VCD με λειτουργία PBC, το PBC πρέπει να είναι απενεργοποιημένο.)
- 6 OK
- για καταχώριση ή επιβεβαίωση της επιλογής.
  - ▼ / ▲ / ◀◀ / ►►
- επιλογή στοιχείου από το μενού
- μετακινεί μια μεγεθυμένη φωτογραφία πάνω/ κάτω/αριστερά/δεξιά.

#### **~~** / **>>**

Tuner .....συντονίζεται σε έναν ραδιοφωνικό σταθμό Disc .....πραγματοποιεί αναζήτηση προς τα πίσω/εμπρός σε ένα δίσκο σε διαφορετικές ταχύτητες.

Clock. .....ρυθμίζει τα λεπτά

## 7 AUDIO

VCD

– ρυθμίζει λειτουργία ήχου τυεσεο, νοξο μεζυ,
 νοξο σιηθυ ή νιω νοξο.

#### DVD

- επιλέγει γλώσσα ήχου.
- ⑧ ▶Ⅱ
- για έναρξη ή προσωρινή διακοπή της αναπαραγωγής του δίσκου.
- 9 ◄/►

Disc .....μεταβαίνει στο προηγούμενο/ επόμενο κεφάλαιο/τίτλο/ κομμάτι. Τuner ......στη λειτουργία Δέκτη,

επιλέγει έναν προεπιλεγμένο αριθμό ραδιοφωνικού.

Clock .....ρυθμίζει τις ώρες

#### 10 🔳

- διακοπή της αναπαραγωγής ή διαγραφή ενός προγράμματος.
- 1 Αριθμητικά πλήκτρα (0-9)
- για εισαγωγή του αριθμού ενός κομματιού/ τίτλου του δίσκου.

#### 12 PROG

Tuner .....προγραμματίστε τους αγαπημένους σταθμούς.

- Tuner: .....πατήστε και κρατήστε το πατημένο για να ξεκινήσει ο αυτόματος προεπιλεγμένος προγραμματισμός.
- Disc .....προγραμματίστε τα αγαπημένα κομμάτια.

#### **13 DISPLAY (OSD)**

 εμφανίζει την τρέχουσα κατάσταση και/ή πληροφορίες για το δίσκο.

#### 14 CLOCK

επιλογή της λειτουργίας του ρολογιού.

#### **15 SLEEP/TIMER**

- ενεργοποιεί/απενεργοποιεί ή επιλέγει το χρονοδιακόπτη.
- ενεργοποιεί/απενεργοποιεί ή ρυθμίζει το χρονοδιακόπτη αφύπνισης.

#### **16 DISC MENU**

- DVD: για είσοδο ή έξοδο από το μενού περιεχομένων του δίσκου.
- για VCD/SVCD, πραγματοποιήστε εναλλαγή μεταξύ PBC ON (Ενεργοποίηση PBC) ή OFF (Απενεργοποίηση).

#### 17 MUTE

- διακοπή και επαναφορά της αναπαραγωγής ήχου.
- 18 VOL +/-
- ρύθμιση της έντασης.

#### 19 TITLE/RETURN

- σε DVD, επιστρέψτε στο μενού τίτλων.
- για VCD, σε λειτουργία αναπαραγωγής,
   επιστρέψτε στο μενού PBC.

#### 20 ZOOM

- μεγεθύνετε ή σμικρύνετε την εικόνα.
- 21 DSC
- επιλέγει διαφορετικούς τύπους
   προεπιλεγμένων ρυθμίσεων ισοσταθμιστή ήχου.

#### 22 DBB

 ενεργοποιεί ή απενεργοποιεί τη βελτίωση μπάσων.

#### **23 SUBTITLE**

 Για προσπέλαση του συστήματος μενού γλώσσας υποτίτλων.

### Σημειώσεις για το τηλεχειριστήριο:

Πρώτα επιλέγετε την πηγή που θέλετε να λειτουργείτε πιέζοντας ένα από τα πλήκτρα επιλογής πηγής στο τηλεχειριστήριο (π.χ. CD ή TUNER, κ.λπ.).
 Νετά επιλέξτε την επιθυμητή λειτουργία (▶, |◄, ▶| κ.λπ.).

## Βήμα Ι: Φτιξη Σενουε Γοξυσομ

#### ΣΗΜΑΝΤΙΚΟ!

 Προτού χρησιμοποιήσετε το τηλεχειριστήριο, αφαιρέστε τη μονωτική πλαστική προεξοχή όπως φαίνεται στην παρακάτω εικόνα.

 Εάν το τηλεχειριστήριο δεν λειτουργεί σωστά ή έχει μειωθεί το εύρος λειτουργίας, αντικαταστήστε την μπαταρία με καινούρια μπαταρία (CR2025).

![](_page_17_Picture_5.jpeg)

- Πιέστε για να ανοίξετε το δίσκο της μπαταρίας.
- Αντικαταστήστε μια καινούρια μπαταρία σύμφωνα με την υποδεικνυόμενη πολικότητα.
- Σπρώξτε το δίσκο της μπαταρίας προς τα πίσω για να τον κλείσετε.

Χρήση του τηλεχειριστηρίου για τη λειτουργία του συστήματος

Στρέψτε το τηλεχειριστήριο κατ' ευθείαν προς τον αισθητήρα του τηλεχειριστηρίου (iR) που βρίσκεται στην πρόσοψη.

🛿 Επιλέξτε τη συσκευή που

πατώντας ένα από τα

θέλετε να ελέγξετε

![](_page_17_Picture_11.jpeg)

πλήκτρα πηγής του τηλεχειριστηρίου. 3 Στη συνέχεια, επιλέξτε τη λειτουργία που επιθυμείτε (για παράδειγμα ► Ⅱ, ◄, ►).

#### ΣΗΜΑΝΤΙΚΟ!

Αφαιρέστε τις μπαταρίες εάν έχουν
 εξαντληθεί ή εάν το τηλεχειριστήριο δεν
 πρόκειται να χρησιμοποιηθεί επί μεγάλο
 χρονικό διάστημα.

 Οι μπαταρίες περιέχουν χημικές ουσίες και, συνεπώς, θα πρέπει να απορρίπτονται με το σωστό τρόπο.

## Βήμα 2: Ρύθμιση της τηλεόρασης

#### ΣΗΜΑΝΤΙΚΟ!

Βεβαιωθείτε ότι ολοκληρώσατε όλες τις απαραίτητες συνδέσεις. (ανατρέξτε στην ενότητα "Συνδέσεις - Σύνδεση τηλεόρασης")

- Ενεργοποιήστε το σύστημα DVD και στη συνέχεια επιλέξτε πηγή DISC. (ανατρέξτε στην ενότητα "Ενεργοποίηση/ απενεργοποίηση του συστήματος").
- Ανοίξτε την τηλεόρασή σας και ρυθμίστε την στο σωστό κανάλι εισόδου βίντεο. Η οθόνη φόντου του Philips DVD εμφανίζεται στην οθόνη της τηλεόρασης. Συνήθως αυτό το κανάλι βρίσκεται μεταξύ του μικρότερου και του μεγαλύτερου αριθμού καναλιού και ενδέχεται να ονομάζεται FRONT, A/V IN, ή VIDEO. Για περισσότερες λεπτομέρειες, ανατρέξτε στο εγχειρίδιο της τηλεόρασής σας. Ή, μπορείτε να μεταβείτε στο κανάλι Ι της τηλεόρασής σας και, κατόπιν, να πατήσετε επανειλημμένα το κουμπί μείωσης του αριθμού καναλιού, μέχρις ότου εμφανιστεί το κανάλι εισόδου βίντεο. Ή, το τηλεχειριστήριό σας ενδέχεται να έχει ένα κουμπί ή έναν διακόπτη επιλογής διαφορετικών τρόπων λειτουργίας βίντεο.

#### Επιλογή του συστήματος χρωμάτων που αντιστοιχεί στην τηλεόρασή σας

Αυτή η συσκευή αναπαραγωγής DVD είναι συμβατή και με NTSC και με PAL. Για να αναπαράγεται δίσκος DVD σε αυτή τη συσκευή αναπαραγωγής, το σύστημα χρωμάτων του δίσκου, της τηλεόρασης και της συσκευής αναπαραγωγής DVD θα πρέπει να ταιριάζουν.

![](_page_17_Figure_23.jpeg)

- Σε λειτουργία δίσκου, πατήστε SYSTEM
   MENU.
- Χρησιμοποιήστε <-/p>
   /▼ / ▲ στο τηλεχειριστήριο για περιήγηση στο μενού.
   → Μετακινηθείτε στην επιλογή "Video Setup Page" και πατήστε ▼.

→ Μετακινηθείτε στην επιλογή "TV TYPE" και πατήστε ►.

#### <u>PAL</u>

 Επιλέζτε το εάν η συνδεδεμένη τηλεόραση είναι συστήματος PAL. Θα αλλάζει το σήμα εικόνας ενός δίσκου NTSC και θα το μετατρέψει σε μορφή PAL.
 NTSC

 Επιλέξτε το εάν η συνδεδεμένη τηλεόραση είναι συστήματος NTSC. Θα αλλάξει το σήμα εικόνας ενός δίσκου PAL και θα το μετατρέψει σε μορφή NTSC.
 MULTI

 Επιλέξτε το αν η συνδεδεμένη τηλεόραση είναι συμβατή τόσο με NTSC όσο και με PAL (πολυσύστημα). Το φορμά εξόδου θα είναι ανάλογο με το σήμα βίντεο του δίσκου.

Επιλέξτε ένα στοιχείο και πατήστε OK. → Ενδέχεται να εμφανιστούν μηνύματα στην οθόνη για περαιτέρω επιβεβαιώσεις των ρυθμίσεων. Ακολουθήστε τις οδηγίες στην οθόνη για να προχωρήσετε στην επιβεβαίωση ή μη της ρύθμισης.

#### Για να καταργήσετε το μενού Πατήστε SYSTEM MENU.

#### Γονποξεξυ Τευυιξη

Επιλέξτε την έξοδο βίντεο **VIDEO** σύμφωνα με τη σύνδεση βίντεο που έχετε.

Σε λειτουργία δίσκου, πατήστε SYSTEM MENU.

 Χρησιμοποιήστε <</li>
 /▼ / ▲ στο τηλεχειριστήριο για περιήγηση στο μενού.
 → Μετακινηθείτε στην επιλογή "Video Setup Page" και πατήστε ▼.

→ Μετακινηθείτε στην επιλογή
 "Component" και πατήστε ►►.
 YUV

– Επιλέξτε ΥUV εάν έχετε συνδέσει την έζοδο Pr Pb Y στην τηλεόραση χρησιμοποιώντας την υποδοχή Pr Pb Y. **RGB** 

 Επιλέξτε RGB εάν έχετε συνδέσει την έξοδο RGB στην τηλεόραση χρησιμοποιώντας την υποδοχή RGB.
 S-VIDEO

- Επιλέξτε S-VIDEO εάν έχετε συνδέσει την έξοδο SVIDEO στην τηλεόραση χρησιμοποιώντας την υποδοχή S-VIDEO.

Επιλέξτε ένα στοιχείο και πατήστε ΟΚ. Για να καταργήσετε το μενού Πατήστε SYSTEM MENU. Ρύθμιση της λειτουργίας προοδευτικής σάρωσης (μόνο για τηλεόραση με δυνατότητα προοδευτικής σάρωσης)

Η λειτουργία προοδευτικής σάρωσης προβάλλει διπλάσιο αριθμό πλαισίων ανά δευτερόλεπτο από αυτά που προβάλλονται με την πεπλεγμένη σάρωση (κοινό σύστημα τηλεόρασης). Με σχεδόν διπλάσιο αριθμό γραμμών, η προοδευτική σάρωση προσφέρει υψηλότερη ανάλυση και ποιότητα εικόνας. ΣΗΜΑΝΤΙΚΟ!

Πριν ενεργοποιήσετε τη λειτουργία προοδευτικής σάρωσης, βεβαιωθείτε ότι: Ι) Η τηλεόρασή σας δέχεται σήματα προοδευτικής σάρωσης.

 Έχετε συνδέσει τη σύσκευή αναπαραγωγής DVD στην τηλεόρασή σας χρησιμοποιώντας Υ Pb Pr (ανατρέξτε στο Χρήση του βύσματος σύνθετου σήματος βίντεο .)

 Βεβαιωθείτε ότι το σήμα συνιστωσών έχει οριστεί σε YUV.

Ανοίξτε την τηλεόρασή σας.

- Απενέργοποιήστε τη λειτουργία προοδευτικής σάρωσης της τηλεόρασής σας ή ενεργοποιήστε τη λειτουργία πεπλεγμένης σάρωσης (ανατρέξτε στο εγχειρίδιο χρήσης της τηλεόρασή σας.)
- Πατήστε STANDBY-ON () στο τηλεχειριστήριο για να θέσετε τη συσκευή αναπαραγωγής DVD σε λειτουργία.
- Επιλέξτε το σώστό κανάλι εισόδου βίντεο στην τηλεόραση.
- Σε λειτουργία δίσκου, πατήστε SYSTEM MENU.
- Χρησιμοποιήστε <-/p>
   /▼ / ▲ στο τηλεχειριστήριο για περιήγηση στο μενού.
   → Μετακινηθείτε στην επιλογή "Video Setup Page" και πατήστε ▼.
   → Μετακινηθείτε στην επιλογή

"Progressive">"On" και πατήστε **OK**.

![](_page_18_Figure_31.jpeg)

Διαβάστε το προειδοποιητικό μήνυμα στην τηλεόραση και επιβεβαιώστε την ενέργειά σας επιλέγοντας {OK} στο μενού και, στη συνέχεια, πατήστε OK.

Σε αυτή τη φάση, η οθόνη της πηλεόρασης εμφανίζεται παραμορφωμένη μέχρι να ενεργοποιήσετε τη λειτουργία προοδευτικής σάρωσης στην τηλεόρασή σας.

Ενεργοποιήστε τη λειτουργία προοδευτικής σάρωσης στην τηλεόρασή σας (ανατρέξτε στο εγχειρίδιο χρήσης της τηλεόρασής σας.) Στο μενού επιβεβαίωσης, πατήστε 
για να επισημάνετε την επιλογή {OK} στο μενού και πατήστε OK στο τηλεχειριστήριο για επιβεβαίωση.

Η προοδευτική σάρωση έχει τώρα ρυθμιστεί. Η τηλεοπτική οθόνη μεταβαίνει στο μενού του συστήματος.

Εάν εμφανίζεται ακόμα παραμορφωμένη εικόνα, υποδεικνύεται ότι η τηλεόρασή σας δεν υποστηρίζει προοδευτική σάρωση. Σε αυτήν την περίπτωση, απενεργοποιήστε την προοδευτική σάρωση όπως περιγράφεται στην ενότητα "Για να απενεργοποιήσετε τη λειτουργία προοδευτικής σάρωσης με μη αυτόματο τρόπο".

 Πατήστε SYSTEM MENU στο τηλεχειριστήριο για να πραγματοποιήσετε έξοδο από το μενού του συστήματος.
 Η ρύθμιση έχει ολοκληρωθεί και τώρα μπορείτε να απολαύσετε εικόνα υψηλής ποιότητας.

Για να απενεργοποιήσετε τη λειτουργία προοδευτικής σάρωσης με μη αυτόματο τρόπο

- Αν η παραμορφωμένη οθόνη εξακολουθεί να εμφανίζεται στην τηλεόραση, αυτό μπορεί να οφείλεται στο ότι η τηλεόραση δεν δέχεται σήματα προοδευτικής σάρωσης ή ότι η λειτουργία προοδευτικής σάρωσης έχει ενεργοποιηθεί κατά λάθος. Πρέπει να ρυθμίσετε τη μονάδα στη λειτουργία πεπλεγμένης σάρωσης.
- Απενεργοποιήστε τη λειτουργία προοδευτικής σάρωσης στην τηλεόρασή σας ή ενεργοποιήστε τη λειτουργία πεπλεγμένης σάρωσης (ανατρέξτε στο εγχειρίδιο χρήσης της τηλεόρασή σας.)
- Απενεργοποιήστε την προοδευτική σάρωση επιλέγοντας "OFF" (Απενεργοποίηση) κάτω από το μενού PROGRESSIVE (Προοδευτική σάρωση) και, στη συνέχεια, πατήστε SYSTEM MENU στο τηλεχειριστήριο για έξοδο από το μενού του συστήματος.
- Γία να απενεργοποιήσετε τη λειτουργία προοδευτικής σάρωσης, μπορείτε επίσης πρώτα να πατήσετε OPEN/CLOSE για να ανοίζετε το πορτάκι του δίσκου και, στη συνέχεια, να πατήσετε ◄ και AUDIO στο τηλεχειριστήριο.

 Η προοδευτική σάρωση έχει απενεργοποιηθεί.

## Βήμα 3: Ρύθμιση της γλώσσας που προτιμάτε

Μπορείτε να επιλέξετε τις ρυθμίσεις γλώσσας που προτιμάτε έτσι ώστε αυτό το DVD μικροσύστημα να μεταβαίνει αυτόματα στη γλώσσα που καθορίσατε κάθε φορά που τοποθετείτε κάποιο δίσκο. Αν η επιλεγμένη γλώσσα δεν είναι διαθέσιμη στο δίσκο, στη θέση της θα χρησιμοποιείται η εργοστασιακά προεπιλεγμένη γλώσσα. Όμως δεν μπορείτε να αλλάζετε τη γλώσσα των μενού του DVD Μικροσυστήματος μετά την επιλογή της.

Ρύθμιση της Γλώσσα ενδείξεων επί της οθόνης

- Σε λειτουργία δίσκου, πατήστε SYSTEM MENU
- Ωσεττ ◄ / ► / ▼ / ▲ λεςτ οξ υθε σενουε γοξυσομ υο ξαχιηαυε ιξ υθε νεξφ.
   → Νοχε υο "Ηεξεσαμ Τευφπ Παηε" αξδ πσεττ ▼.
  - → Νοχε υο "ΟΤΔ Μαξη" αξδ πσεττ ►►.
    Πατήστε ◄◄ / ►► για να επιλέξετε γλώσσ
- Πατήστε << / >> για να επιλέξετε γλώσσα και πατήστε OK.

Για να καταργήσετε το μενού Πατήστε SYSTEM MENU.

Ρύθμιση της γλώσσας των διαλόγων, των υποτίτλων και του μενού δίσκου

| 24       |           | 808 | L7 | PHILIPS |
|----------|-----------|-----|----|---------|
| Prefere  | ence Page |     |    |         |
| Audio    |           |     |    |         |
| Subtitle |           |     |    |         |
| Disc Mer | าน        |     |    |         |
| Parenta  |           |     |    |         |
| Passwor  | d         |     |    |         |
| DivX Sub | otitle    |     |    |         |
|          |           |     |    |         |

- Σε λειτουργία δίσκου, πατήστε SYSTEM MENU
- Χρησιμοποιήστε ◄< / ►> / ▼ / ▲ στο τηλεχειριστήριο για περιήγηση στο μενού.
   → Μετακινηθείτε στην επιλογή "Πσεζεσεξγε Παηε" και πατήστε ▼.

 → Σε λειτουργία δίσκου, διακόψτε την αναπαραγωγή και πατήστε ►►.

- 'Audio' (Γλώσσα διαλόγων) (ίχνος ήχου του δίσκου)
- 'Subtitle' (Υπότιτλοι) (οι υπότιτλοι του δίσκου)
- 'Disc Menu' (Μενού δίσκου) (το μενού του δίσκου)
- Πατήστε << / >> για να επιλέξετε γλώσσα και πατήστε OK.

Για να καταργήσετε το μενού Πατήστε SYSTEM MENU.

#### ΣΗΜΑΝΤΙΚΟ!

Πριν το χειρισμό του συστήματος,
 ολοκληρώστε τις διαδικασίες σύνδεσης.
 Όταν το σύστημα βρίσκεται σε
 κατάσταση Αναμονής, εξακολουθεί να
 καταναλώνει κάποια ενέργεια. Για να
 αποσυνδέσετε εντελώς το σύστημα από
 την παροχή ρεύματος, αφαιρέστε το
 βύσμα του καλωδίου εναλλασσόμενου
 ρεύματος από την πρίζα.

#### Ενεργοποίηση/ απενεργοποίηση του συστήματος

 Σε λειτουργία αναμονής/αναμονής Εcopower, πατήστε STANDBY-ON(<sup>1</sup>/ECO POWER ή SOURCE στη συσκευή, ή DISC, AUX1/2/TV ή TUNER στο τηλεχειριστήριο για να ενεργοποιήσετε το σύστημα.
 → Η ένδειξη "POWER ON" (Ενεργοποίηση) εμφανίζεται για λίγο.

 Το σύστημα θα μεταβεί στην επιλεγμένη ή την τελευταία επιλεγμένη πηγή.

#### μετάβαση του συστήματος στη λειτουργία Αναμονής.

 Σε λειτουργία ενεργοποίησης, πατήστε για λίγο STANDBY-ON () (Ο) στο τηλεχειριστήριο).

 Τριαχειριο πιριο).
 Εμφανίζεται για λίγο η ένδειξη "ECO POWER".

 Θα ανάψει η λυχνία Eco-power 🕐 στην πρόσοψη.

Η οθόνη LCD θα σβήσει.

#### Για να θέσετε το σύστημα σε λειτουργία αναμονής

 Σε λειτουργία ενεργοποίησης, πατήστε και κρατήστε πατημένο το STANDBY-ON () (() στο τηλεχειριστήριο).

Θα εμφανιστεί η ώρα του ρολογιού. Διαφορετικά θα εμφανιστεί η ένδειξη "--:--", εάν δεν έχει ρυθμιστεί ώρα ρολογιού.

#### Χρήσιμη συμβουλή:

 Πατώντας και κρατώντας πατημένο το στο τηλεχειριστήριο (ή στη συσκευή) μπορείτε να πραγματοποιήσετε εναλλαγή μεταξύ της λειτουργίας αναμονής Eco-power και της κανονικής λειτουργίας.

## Αυτόματή ενεργοποιηση της κατάστασησ αναμονής

Για την εξοικονόμηση ενέργειας, η συσκευή τίθεται αυτόματα στην κατάσταση αναμονής (τυαξδβς), αν περάσουν 15 λεπτά μετά το τέλος της κασέτας ή του CD χωρίς να πατηθεί κάποιο πλήκτρο.

## Ρύθμιση της έντασης του ήχου

Πατήστε **VOLUME (+/-)** (ή **VOL +/-** στο τηλεχειριστήριο) της συσκευής προς τα αριστερά για να μειώσετε την ένταση ή προς τα δεξιά για να την αυξήσετε.

→ Στην οθόνη εμφανίζεται για λίγο η ένδειξη "VOL" και μια τιμή έντασης από "01" έως "39" ("MIN" ή "MAX" εμφανίζεται όταν ρυθμιστεί στο χαμηλότερο ή υψηλότερο επίπεδο).

Για να απενεργοποιήσετε προσωρινά την ένταση του ήχου

 Πατήστε το κουμπί MUTE στο τηλεχειριστήριο.

Η αναπαραγωγή θα συνεχιστεί χωρίς ήχο
 και θα εμφανιστεί η ένδειξη "MUTE" (Σίγαση).

- Για να ενεργοποιήσετε την αναπαραγωγή ήχου, μπορείτε:
  - Πιέστε **ΜUTE**;
  - Ρυθμίστε την ένταση.

## Πλοήγηση ήχου

#### DBB (Dynamic Bass Boost)

Η δυναμική ενίσχυση μπάσων βελτιώνει την απόκριση των μπάσων.

 Πατήστε DBB στο τηλεχειριστήριο για να ενεργοποιήσετε/ απενεργοποιήσετε τη λειτουργία DBB.

→ Εάν είναι ενεργοποιημένη η λειτουργία DBB, εμφανίζεται η ένδειξη "DBB ON".

 Εάν απενεργοποιηθεί το DBB, εμφανίζεται το "DBB OFF".

#### Χρήσιμη συμβουλή:

 Μερικοί δίσκοι ενδέχεται να έχουν εγγραφεί με υψηλή διαμόρφωση, η οποία προκαλεί παραμόρφωση στην υψηλή ένταση. Εάν συμβεί κάτι τέτοιο, απενεργοποιήστε τη λειτουργία DBB ή μειώστε την ένταση του ήχου.

#### DSC (Digital Sound Control)

Η ψηφιακή ρύθμιση του ήχου δίνει διαφορετικό τύπο προεπιλεγμένης ρύθμισης ισοσταθμιστή ήχου.

 Πατήστε επανειλημμένα το DSC για να επιλέξετε: CLASSIC, ROCK, JAZZ, POP.

87

#### ΣΗΜΑΝΤΙΚΟ!

 Νην πιέζετε τη συρταρωτή θήκη του δίσκου και μην τοποθετείτε σε αυτήν κανένα αντικείμενο εκτός από δίσκους. Στην αντίθετη περίπτωση ενδέχεται να προκληθεί βλάβη στη συσκευή αναπαραγωγής των δίσκων. Μην μετακινείτε τη συσκευή αναπαραγωγής δίσκων κατά τη διάρκεια της αναπαραγωγής, καθώς έτσι μπορεί να προκληθεί βλάβη στο σύστημα DVD. Εάν στην οθόνη της τηλεόρασης προβληθεί το εικονίδιο απαγόρευσης όταν είναι πατημένο κάποιο κουμπί, αυτό σημαίνει ότι η λειτουργία δεν είναι διαθέσιμη στον τρέχοντα δίσκο ή εκείνη τη στιγμή.

#### Δίσκοι για αναπαραγωγή

Το σύστημα αυτό μπορεί να αναπαράγει:

- Ψηφιακούς δίσκους βίντεο (DVD)
- Δίσκους CD βίντεο (VCD)
- Δίσκους CD Τφπεσ Χιδεο (SVCD), AVCD
- Εγγράψιμα DVD (DVD+R)
- Ψηφιακούς δίσκους βίντεο + επανεγγράψιμους δίσκους (DVD+RW)
- Ψηφιακούς δίσκους βίντεο +
- επανεγγράψιμους δίσκους (DVD+RW)
- Δίσκους Compact Disc (CD)
- Δίσκους MP3/WMA, αρχεία εικόνων (Kodak, JPEG) σε δίσκους CD-R(W).
- Φορμά ΚΠΕΗ/ΙΤΟ 9660

Υποστηριζόμενη ανάλυση JPEG έως και
 3072 x 2048

- Οι υποστηριζόμενες συχνότητες
   δειγματοληψίας για το δίσκο MP3 είναι: 32
   kHz, 44,1 kHz, 48 kHz
- Υποστηριζόμενοι ρυθμοί βιυ : 32~256 (λβπτ), μεταβλητοί ρυθμοί βιυ (κατά μέσο όρο 128 λβπτ)
- Αρχεία DivX σε CD-R (W)/DVD+R(W):
   DivX 3/4/5

![](_page_21_Picture_19.jpeg)

#### Κωδικοί περιοχής

Οι δίσκοι DVD και τα DVD πμαςεσ σχεδιάζονται με περιορισμούς περιοχών. Πριν από την αναπαραγωγή ενός δίσκου,

![](_page_21_Picture_22.jpeg)

βεβαιώθείτε ότι ο δίσκος ανήκει στην ίδια περιοχή με τη συσκευή σας. Ο κωδικός περιοχής για αυτή τη μονάδα εμφανίζεται στο κάτω μέρος.

#### Χρήσιμη συμβουλή:

 Εάν αντιμετωπίζετε προβλήματα κατά την αναπαραγωγή ενός συγκεκριμένου δίσκου, αφαιρέστε το δίσκο και δοκιμάστε έναν άλλον. Οι δίσκοι που δεν έχουν διαμορφωθεί σωστά δεν μπορούν να αναπαραχθούν από αυτό το σύστημα δίσκων DVD.

#### Αναπαραγωγή Δίσκων

- Οι δίσκοι DVD και τα VCD πμαςεσ σχεδιάζονται με περιορισμούς περιοχών. Πριν από την αναπαραγωγή ενός δίσκου, βεβαιωθείτε ότι ο δίσκος ανήκει στην ίδια περιοχή με τη συσκευή σας. Ο κωδικός περιοχής για αυτή τη μονάδα εμφανίζεται στο κάτω μέρος.
- Πατήστε SOURCE στο σύστημα μία ή περισσότερες φορές για να επιλέξετε λειτουργία DVD (ή DISC στο τηλεχειριστήριο).

Η οθόνη φόντου του Philips DVD εμφανίζεται στην οθόνη της τηλεόρασης.

- Πιέστε το OPEN/CLOSE στο πάνω μέρος του συστήματος για να ανοίξετε τη θήκη του δίσκου.
- Τοποθετήστε ένα δίσκο με την πλευρά εκτύπωσης στραμμένη προς τα πάνω και κλείστε τη θήκη του δίσκου.
- Η αναπαραγωγή θα ξεκινήσει αυτόματα.
   → Εάν στην τηλεόραση εμφανιστεί ένα μενού δίσκου, ανατρέξτε στην επόμενη σελίδα, στην ενότητα "Χρήση του μενού δίσκου".
   → Εάν ο δίσκος έχει κλειδωθεί από τον γονικό έλεγχο, πρέπει να εισαγάγετε τον εξαψήφιο κωδικό.

#### Για να διακόψετε την αναπαραγωγή

- Πατήστε το ► ΙΙ.
   → Το "ΙΙ" εμφανίζεται στην τηλεοπτική οθόνη.
- Για να συνεχίσετε την αναπαραγωγή, πατήστε το >ΙΙ ξανά.

#### Για να σταματήσετε την αναπαραγωγή

Πατήστε το

## Χρήση του μενού δίσκου

Πατήστε το DISC MENU στο τηλεχειριστήριο.

• Εάν ο συγκεκριμένος τίτλος διαθέτει μενού, αυτό θα εμφανιστεί στην οθόνη. Διαφορετικά, θα εμφανιστεί το μενού του δίσκου.

2 Χρησιμοποιήστε τα πλήκτρα 
↓ ↓ ▲ ια να επιλέξετε διαφορετικό τίτλο ή κεφάλαιο και, στη συνέχεια, πατήστε το ▶ ΙΙ ή OK.

→ Η αναπαραγωγή ξεκινά από τον επιλεγμένο τίτλο ή κεφάλαιο.

Πατήστε DISC MENU στο τηλεχειριστήριο για να μεταβείτε στο μενού δίσκου του δίσκου.

## Χρήσιμη συμβουλή:

 Εάν δεν έχει εγγραφεί μενού τίτλων ή αρχικό μενού στο δίσκο DVD, πατώντας αυτό το κουμπί θα πραγματοποιηθεί επανεκκίνηση της αναπαραγωγής από το πρώτο κομμάτι.

Έλεγχος της αναπαραγωγής (PBC) (για δίσκους VCD μόνον)

Η αναπαραγωγή PBC επιτρέπει την αλληλεπιδραστική αναπαραγωγή δίσκων Βίντεο CD, ακολουθώντας το μενού στην οθόνη.

 Πατήστε DISC MENU για εναλλαγή μεταξύ PBC ON (Ενεργοποίηση PBC) και PBC OFF (Απενεργοποίηση PBC).

ΠΚατά την αναπαραγωγή δίσκων με λειτουργία **PBC** 

- Εάν ισχύει 'PBC OFF', το σύστημα θα αρχίσει την αναπαραγωγή αυτόματα.
- Εάν ισχύει 'PBC ON', το μενού PBC (εάν είναι διαθέσιμο) θα εμφανιστεί στην οθόνη της τηλεόρασης για επιλογή. Χρησιμοποιήστε το αριθμητικό πληκτρολόγιο (0-9) για να κάνετε την επιλογή σας.

### Χρήσιμη συμβουλή:

— Αυτή η λειτουργία δεν είναι διαθέσιμη για δίσκο DVD/CD/MP3/DivX.

## Συνέχιση της αναπαραγωγής

 Κατά τη διάρκεια της αναπαραγωγής, πατήστε μία φορά για να διακόψετε την αναπαραγωγή στη λειτουργία συνέχισης και, στη συνέχεια, πατήστε Η για να ξεκινήσετε την αναπαραγωγή από το σημείο όπου έχει σταματήσει.

## Για να ακυρώσετε τη λειτουργία συνέχισης

Στη θέση διακοπής, πατήστε Ζανά για να διακόψετε πλήρως την αναπαραγωγή. Διαφορετικά, ανοίξτε το πορτάκι του δίσκου ή θέστε το σύστημα σε λειτουργία αναμονής.

## Επιλογή και αναζήτηση

Τεμεγυιξη α διζζεσεξυ υσαγλ/γθαπυεσ

## DVD/VCD/CD/MP3:

Κατά τη διάρκεια της αναπαραγωγής, πατήστε για λίγο |◀ / ▶| για να επιλέξετε το προηγούμενο ή επόμενο κομμάτι/κεφάλαιο.

## ΔΙΑΦΟΡΕΤΙΚΑ

Χρησιμοποιήστε το Αριθμητικό πληκτρολόγιο (0-9) στο τηλεχειριστήριο για να εισαγάγετε απευθείας τον αριθμό κομματιού.

Μετά την επιλογή, η αναπαραγωγή θα ξεκινήσει αυτόματα από την αρχή του επιλεγμένου κομματιού.

## Χρήσιμη συμβουλή:

Ορισμένα VCD έχουν μόνο ένα κομμάτι,
 συνεπώς θα αγνοηθεί η επιλογή κομματιού ή η
 μη έγκυρη τιμή καταχώρισης.

 Εάν η συσκευή εγγραφής έχει ρυθμιστεί να επαναλαμβάνει το κεφάλαιο (κομμάτι), με το πάτημα αυτού του κουμπιού θα επαναλαμβάνεται το ίδιο κεφάλαιο (κομμάτι) από την αρχή.

Γρήγορη αναζήτηση προς τα εμπρός/ προς τα πίσω

## DVD/VCD/DivX/WMA/MP3:

- Κατά τη διάρκεια της αναπαραγωγής, πατήστε επανειλημμένα ◄</>> για να επιλέξετε γρήγορη αναζήτηση προς τα εμπρός (FF) ή προς τα πίσω (FR).
- Για συνέχιση της κανονικής αναπαραγωγής, πατήστε • Π.

Διαφορετικά, πατήστε επανειλημμένα ◀ /

μέχρι να εμφανιστεί το "►" στην τηλεοπτική οθόνη.

## Χρήσιμη συμβουλή:

Η γρήγορη αναζήτησης προς τα εμπρός/
 προς τα πίσω είναι διαθέσιμη μόνο μέσα στο ίδιο
 κομμάτι.

Ελληνικ

#### Αργή αναζήτηση προς τα εμπρός/ προς τα πίσω

#### DVD/VCD:

- Κατά τη διάρκεια της αναπαραγωγής, πατήστε επανειλημμένα ▲ / ▼ για να επιλέξετε αργή αναζήτηση προς τα εμπρός (SF) ή προς τα πίσω (SR).
- Για συνέχιση της κανονικής αναπαραγωγής, πατήστε Η.

Διαφορετικά, πατήστε επανειλημμένα ▲ / ▼ μέχρι να εμφανιστεί το "►" στην

τηλεοπτική οθόνη.

#### Χρήσιμη συμβουλή:

 Για VCD, η αργή αναζήτηση προς τα πίσω δεν είναι διαθέσιμη.

## Διάφοροι τρόποι λειτουργίας αναπαραγωγής: REPEAT, SHUFFLE και REPEAT A-B REPEAT

#### REPEAT

#### DVDs/VCD/CD/MP3

 Κατά τη διάρκεια της αναπαραγωγής, πατήστε επανειλημμένα MODE στο σύστημα για να επιλέξετε τις λειτουργίες επανάληψης αναπαραγωγής που θέλετε.
 Για VCD με λειτουργία PBC, πρέπει πρώτα να απενεργοποιηθεί το PBC.

#### DVDs

**CHAPTER REPEAT:** Επαναλαμβάνει το τρέχον κεφάλαιο

**TITLE REPEAT:** Επαναλαμβάνει τον τρέχοντα τίτλο

REPEAT ALL: Αναπαράγει

επαναλαμβανόμενα όλο το περιεχόμενο

SHUFFLE: Τυχαία αναπαραγωγή REPEAT OFF: Απενεργοποιεί τη λειτουργία αναπαραγωγής

#### VCDs/SVCDs/CDs

**REPEAT TRACK:** Επαναλαμβάνει το τρέχον κομμάτι

REPEAT ALL: Αναπαράγει

επαναλαμβανόμενα όλα τα κομμάτια SHUFFLE: Τυχαία αναπαραγωγή REPEAT OFF: Απενεργοποιεί τη λειτουργία αναπαραγωγής

#### MP3/WMA/JPEG/DivX

**REPEAT ONE:** Επαναλαμβάνει το τρέχον κομμάτι

**REPEAT FOLDER:** Αναπαράγει επαναλαμβανόμενα όλα τα κομμάτια του φακέλου

SHUFFLE: Τυχαία αναπαραγωγή REPEAT OFF: Απενεργοποιεί τη λειτουργία αναπαραγωγής

 Για να επιστρέψετε στην κανονική αναπαραγωγή, πατήστε επανειλημμένα
 MODE μέχρι να εμφανιστεί η ένδειξη "REPEAT OFF" (Απενεργοποίηση επανάληψης).

#### Στη λειτουργία τυχαίας αναπαραγωγής:

- Πατήστε το κουμπί Ν για να επιλέξετε άλλο κομμάτι με τυχαία σειρά.

#### Για να ακυρώσετε τη λειτουργία τυχαίας αναπαραγωγής:

Πατήστε επανειλημμένα MODEγια να επιλέξετε απενεργοποίηση επανάληψης, για ακύρωση της λειτουργίας τυχαίας αναπαραγωγής.

#### Χρήσιμη συμβουλή:

 - Σε λειτουργία Υφξεσ, AUX1,AUX 2 ή TV, αυτό το κουμπί δεν λειτουργεί.

 Όταν η θήκη του δίσκου είναι ανοιχτή, η λειτουργία τυχαίας αναπαραγωγής/επανάληψης ακυρώνεται αυτόματα.

#### Επανάληψη Α-Β

Μπορείτε να αναπαράγετε επανειλημμένα ένα συγκεκριμένο τμήμα σε κάποιο κεφάλαιο/κομμάτι.

- Πατήστε το Α-Β στο σημείο εκκίνησης που επιλέξατε.
- Πατήστε το Α-Β ξανά στο σημείο τερματισμού που επιλέξατε.
   Το απόσπασμα θα επαναλαμβάνεται συνέχεια.
- Για να συνεχίσετε την κανονική αναπαραγωγή, πατήστε το A-B ξανά.

#### Χρήσιμη συμβουλή:

 Το τμήμα Α και Β μπορεί να οριστεί μόνον εντός του ίδιου κεφαλαίου/κομματιού.

## Προγραμματισμός αγαπημένων κεφαλαίων/κομματιών

Μπορείτε να αναπαραγάγετε τα περιεχόμενα του δίσκου με τη σειρά που θέλετε.

## DVD/VCD/SVCD/CD/CDG

Πατήστε PROG στο τηλεχειριστήριο.

![](_page_24_Figure_5.jpeg)

Σρησιμοποιήστε τα αριθμητικά πλήκτρα (0-9) για εισαγωγή του αριθμού κομματιού / κεφαλαίου με τη σειρά που θέλετε. (Πρέπει να εισαγάγετε δύο ψηφία, π.χ., 06) → Εάν τα κομμάτια του προγράμματος ξεπερνούν τα δέκα, επιλέξτε {NEXT} (Επόμενο)?στην οθόνη και πατήστε OK (ή πατήστε ►Ι στο τηλεχειριστήριο) για πρόσβαση στην επόμενη σελίδα προγραμματισμού.

Γία να αφαιρέσετε το κομμάτι/κεφάλαιο από το μενού προγραμματισμού, επιλέξτε το κομμάτι/ κεφάλαιο και πατήστε ΟΚ.

- Επιλέξτε {Start} (Εναρξη) για αναπαραγωγή του προγράμματος.
- Για να διακόψετε την αναπαραγωγή, πατήστε μία φορά.
- Για να πραγματοποιήσετε έξοδο από τη λειτουργία προγραμματισμού, πατήστε δύο φορές.

### MP3/WMA/JPEG

- Πατήστε ▼ / ▲ για να επιλέξετε ένα κομμάτι/ εικόνα στο μενού δίσκου. Στη συνέχεια, πατήστε PROG για να προσθέσετε το κομμάτι/εικόνα στη λίστα αναπαραγωγής.
   → Η ένδειξη "Add To Playlist" (Προσθήκη σε λίστα αναπαραγωγής) θα εμφανιστεί στο μενού δίσκου.
- Πατήστε DISC MENU τρεις φορές και, στη συνέχεια, θα εμφανιστεί το μενού λίστας αναπαραγωγής του προγράμματος.
- Πατήστε ▼ / ▲ για να επιλέξετε κομμάτι/ εικόνα και πατήστε OK για να ξεκινήσει η αναπαραγωγή.
   → Μπορείτε να επιλέξετε ένα κομμάτι/

 Υπορετε να επιλεξετε ένα κομματι εικόνα και να πατήσετε PROG για να το αφαιρέσετε από την προγραμματισμένη λίστα αναπαραγωγής.

- Πατήστε STOP για να διακόψετε την αναπαραγωγή του προγράμματος.
- Ο Πατήστε DISC MENU για να επιστρέψετε στο μενού του δίσκου.

## Χρήσιμη συμβουλή:

 Το μέγιστο 20 κομμάτια μπορούν να αποθηκευτούν για DVD/VCD/SVCD/CD/CDG.
 Το μέγιστο <u>100</u> κομμάτια μπορούν να αποθηκευτούν για MP3/WMA/JPEG.

## Εμφάνιση πληροφοριών

Σε λειτουργία δίσκου, πατήστε επανειλημμένα **DISPLAY/OSD** για να επιλέξετε την παρακάτω εμφάνιση πληροφοριών:

![](_page_24_Picture_22.jpeg)

## Μετακίνηση σε άλλο τίτλο/ κεφάλαιο

Ορισμένοι δίσκοι ενδέχεται να περιέχουν περισσότερους από έναν τίτλους ή κεφάλαια. Εάν στο δίσκο είναι εγγεγραμμένο μενού τίτλου ή κεφαλαίου, μπορείτε να ξεκινήσετε την αναπαραγωγή από το επιλεγμένο στοιχείο.

- Πατήστε DISPLAY/OSD στο τηλεχειριστήριο για να εμφανίσετε το μήνυμα τίτλου και κεφαλαίου.
- Σρησιμοποιήστε τα ▼ / ▲ για να επισημάνετε ένα στοιχείο και πατήστε ΟΚ.
- Ο Χρησιμοποιήστε τα αριθμητικά πλήκτρα (0-9) για να επιλέξετε τον τίτλο/αριθμό κεφαλαίου που θέλετε.
- Πατήστε DISPLAY/OSD για να πραγματοποιήσετε έξοδο από το μενού πληροφοριών του δίσκου.

## Χρήσιμη συμβουλή:

 Η επιλογή τίτλου ή κεφαλαίου ενδέχεται να μην είναι δυνατή σε συγκεκριμένου δίσκους.

## Προβολή από διαφορετική γωνία

Εάν ο αναπαραγόμενος δίσκος ΔΧΔ έχει εγγραφεί με πολλαπλές γωνίες κάμερας, αυτή η λειτουργία σας επιτρέπει να προβάλετε την εικόνα από διαφορετικές γωνίες. Η επιλογή γωνίας καθορίζεται από το φορμά δίσκου.

## Λειτουργίες δίσκων

- Πατήστε DISPLAY/OSD στο τηλεχειριστήριο για να εμφανίσετε το μήνυμα τίτλου και κεφαλαίου.
- Ω Πατήστε ▼ / ▲ για να επισημάνετε την επιλογή "Αξημε" (Γωνία) και πατήστε ΟΚ.
- Χρησιμοποιήστε τα αριθμητικά πλήκτρα (0-9) για να επιλέξετε την επιθυμητή γωνία.

### ZOOM

Η μεγέθυνση σας επιτρέπει να μεγεθύνετε το βίντεο/ εικόνα JPEG κατά τη διάρκεια της αναπαραγωγής.

#### DVDs/VCDs

- Πατήστε επανειλημμένα **ΖΟΟΜ** για να αλλάξετε την κλίμακα μεγέθυνσης.
   ΖΟΟΜ Χ 2 -->ΖΟΟΜ Χ 3-->ΖΟΟΜ Χ 4- >ΖΟΟΜ Χ 1/2-->ΖΟΟΜ Χ 1/3-->ΖΟΟΜ Χ 1/4-->(ΖΟΟΜ OFF)
   For JPEG
- Πατήστε επανειλημμένα **ΖΟΟΜ** για να αλλάξετε την κλίμακα μεγέθυνσης.
   ΖΟΟΜ Χ100% -->ΖΟΟΜ Χ 125%-->ΖΟΟΜ Χ 150%-->ΖΟΟΜ Χ 200%-->ΖΟΟΜ Χ 75%-->ΖΟΟΜ Χ 50%-->(ΖΟΟΜ OFF)
- Για περιήγηση στη μεγεθυσμένη εικόνα, πατήστε τα κουμπιά
   /► /▲ /▼.
- Πατήστε επανειλημμένα ZOOM για έξοδο από τη λειτουργία ZOOM (Ζουμ).

## AUDIO

#### DVDs

Στο τηλεχειριστήριο, πατήστε επανειλημμένα
 AUDIO για να επιλέξετε την επιθυμητή
 ομιλούμενη γλώσσα.

 Αυτή η λειτουργία εξαρτάται από το δίσκο.

#### VCDs

 Πατήστε επανειλημμένα AUDIO για να επιλέξετε το κανάλι ήχου για έξοδο ήχου που εμφανίζεται στην τηλεοπτική οθόνη.
 STEREO, MONO LEFT, MONO RIGHT ή MIX MONO

### Υπότιτλοι

Πατήστε το SUBTITLE (Υπότιτλος)
 επανειλημμένα για να επιλέξτε διαφορετικές
 γλώσσες υποτίτλων.

Αναπαραγωγή δίσκων MP3/ δίσκων εικόνων (Kodak, JPEG)

#### ΣΗΜΑΝΤΙΚΟ!

Θα πρέπει να ανοίξετε την τηλεόρασή σας και να τη ρυθμίσετε στο σωστό κανάλι εισόδου βίντεο.

#### Δίσκος MP3/Εικόνων JPEG

 Τοποθετήστε ένα δίσκο MP3/Εικόνων (JPEG).
 Ο χρόνος ανάγνωσης του δίσκου μπορεί να υπερβαίνει τα 30 δευτερόλεπτα λόγω της περιπλοκότητας της διαμόρφωσης του καταλόγου/αρχείου.

 Στην τηλεόραση εμφανίζεται το μενού δίσκου.

Επιλέξτε ένα κομμάτι στο μενού και πατήστε ΟΚ για να ξεκινήσει η αναπαραγωγή.

![](_page_25_Figure_26.jpeg)

S Κατά την αναπαραγωγή μουσικής, πατήστε ▲ / ▼ ή χρησιμοποιήστε τα αριθμητικά πλήκτρα (0-9) για να επιλέξτε επιθυμητό αρχείο εικόνας από το μενού δίσκου και πατήστε OK.

 → Εάν το βασικό μενού δίσκου περιέχει πολλούς φακέλους, χρησιμοποιήστε τα ▲ /
 ▼ για να επιλέξετε τον φάκελο που θέλετε και πατήστε **OK** για να ανοίξετε τον φάκελο.

- Πατήστε | / > για να επιλέξετε το προηγούμενο/επόμενο κομμάτι.
- Για διακοπή της ταυτόχρονης αναπαραγωγής, πατήστε DISC MENU και, στη συνέχεια, STOP.

#### Εάν το μενού MP3 είναι απενεργοποιημένο

 Σε λειτουργία αναπαραγωγής, πατήστε οσ 
 για να επιλέξετε το προηγούμενο/ επόμενο κομμάτι.

#### Χρήσιμη συμβουλή:

Δεν διατίθεται λειτουργία αναζήτησης
 άλμπουμ στη λειτουργία απενεργοποίησης μενού.

Κατά την αναπαραγωγή δίσκου JPEG ή εικόνων Λοδαλ, πατήστε επανειλημμένα PROG για να επιλέξετε διαφορετικό εφέ σάρωσης. Υπάρχουν 12 τύποι εφέ σάρωσης για επιλογή. Το επιλεγμένο εφέ σάρωσης θα εμφανιστεί στην τηλεοπτική οθόνη.

### Ταυτόχρονη αναπαραγωγή μουσικής MP3 και εικόνων JPEG

Μπορείτε να δημιουργήσετε μια μουσική παρουσίαση εάν ο δίσκος περιέχει αρχεία μουσικής MP3 και αρχεία εικόνων JPEG.

- Τοποθετήστε ένα δίσκο που περιέχει μουσική και εικόνες.
- Επιλέξτε ένα κομμάτι στο μενού και πατήστε ΟΚ για να ξεκινήσει η αναπαραγωγή.
- S Κατά την αναπαραγωγή μουσικής, πατήστε τα πλήκτρα ▼ / ▲ για να επιλέξετε επιθυμητό αρχείο εικόνας από το μενού δίσκου και πατήστε ΟΚ.

 Τα αρχεία εικόνας θα αναπαραχθούν μέχρι το τέλος του φακέλου.

→ Η μουσική συνεχίζει να αναπαράγεται και επαναλαμβάνεται, όταν φτάνει στο τέλος του επιλεγμένου άλμπουμ, λίστας αναπαραγωγής ή κομματιού.

Για διακοπή της ταυτόχρονης αναπαραγωγής, πατήστε DISC MENU και, στη συνέχεια, STOP.

#### Δίσκος εικόνων Λοδαλ

 Τοποθετήστε ένα δίσκο εικόνων Λοδαλ.
 Ο χρόνος ανάγνωσης του δίσκου μπορεί να υπερβαίνει τα 30 δευτερόλεπτα λόγω της περιπλοκότητας της διαμόρφωσης του καταλόγου/αρχείου.

- 🛿 Δφσιξη πμαςβαγλ, πσεττ 🗖.
  - 12 μικρογραφίες θα εμφανιστούν στην τηλεοπτική οθόνη.

(παράδειγμα για μενού δίσκου εικόνων)

![](_page_26_Picture_19.jpeg)

- Πατήστε |< / > για να προβάλετε τις άλλες εικόνες στην επόμενη ή την προηγούμενη σελίδα.
- Χρησιμοποιήστε το 
  / >> / 
  / 
  / 
  / 
  / 
  / 
  / 
  / 
  / 
  / 
  / 
  / 
  / 
  / 
  / 
  / 
  / 
  / 
  / 
  / 
  / 
  / 
  / 
  / 
  / 
  / 
  / 
  / 
  / 
  / 
  / 
  / 
  / 
  / 
  / 
  / 
  / 
  / 
  / 
  / 
  / 
  / 
  / 
  / 
  / 
  / 
  / 
  / 
  / 
  / 
  / 
  / 
  / 
  / 
  / 
  / 
  / 
  / 
  / 
  / 
  / 
  / 
  / 
  / 
  / 
  / 
  / 
  / 
  / 
  / 
  / 
  / 
  / 
  / 
  / 
  / 
  / 
  / 
  / 
  / 
  / 
  / 
  / 
  / 
  / 
  / 
  / 
  / 
  / 
  / 
  / 
  / 
  / 
  / 
  / 
  / 
  / 
  / 
  / 
  / 
  / 
  / 
  / 
  / 
  / 
  / 
  / 
  / 
  / 
  / 
  / 
  / 
  / 
  / 
  / 
  / 
  / 
  / 
  / 
  / 
  / 
  / 
  / 
  / 
  / 
  / 
  / 
  / 
  / 
  / 
  / 
  / 
  / 
  / 
  / 
  / 
  / 
  / 
  / 
  / 
  / 
  / 
  / 
  / 
  / 
  / 
  / 
  / 
  / 
  / 
  / 
  / 
  / 
  / 
  / 
  / 
  / 
  / 
  / 
  / 
  / 
  / 
  / 
  / 
  / 
  / 
  / 
  / 
  / 
  / 
  / 
  / 
  / 
  / 
  / 
  / 
  / 
  / 
  / 
  / 
  / 
  / 
  / 
  / 
  / 
  / 
  / 
  / 
  / 
  / 
  / 
  / 
  / 
  / 
  / 
  / 
  / 
  / 
  / 
  / 
  / 
  /
- Πατήστε PROG για να ξεκινήσει η αναπαραγωγή/ προβολή σλάιντ.

#### Κατά τη διάρκεια της αναπαραγωγής μπορείτε,

- Πατήστε 
   / 
   για να επιλέξετε ένα άλλο αρχείο από τον τρέχοντα φάκελο.
- Χρησιμοποιήστε το 
   / > / 
   / 
   / 

   </
- Πατήστε επανειλημμένα ZOOM για μεγέθυνση και σμίκρυνση της εικόνας.
- Να πατήσετε το II για παύση/συνέχιση της αναπαραγωγής.

#### Χρήσιμη συμβουλή:

Εξαιτίας της φύσης της εγγραφής του
 ψηφιακού ήχου MP3 (DAM), αναπαράγεται μόνο
 μουσική ψηφιακού ήχου.

Είναι φυσιολογικό να εμφανίζονται
 περιστασιακές "αναπηδήσεις" κατά την ακρόαση
 των δίσκων MP3.

 Για δίσκους με πολλαπλές περιόδους με διαφορετικά φορμά, είναι δυνατή η ανάγνωση και η αναπαραγωγή μόνο της πρώτης περιόδου.

## Αναπαραγωγή δίσκου DivX

Η μονάδα υποστηρίζει την αναπαραγωγή ταινιών DivX που μπορείτε να αναπαράγετε από τον υπολογιστή σε εγγράψιμο δίσκο. Για λεπτομέρειες, δείτε {DVD Menu Operations} (Λειτουργίες μενού **DVD**) - Κωδικός **DivX(R)VOD**.

- Ελληνικα
- Τοποθετήστε ένα δίσκο DivX στη συσκευή.
- 2 Χρησιμοποιήστε τα πλήκτρα ◀ / ► / ▼ / ▲ για να μεταβείτε στον τίτλο που θέλετε να αναπαραγάγετε.
- Πατήστε ΟΚ για να ξεκινήσει η αναπαραγωγή.

#### Κατά τη διάρκεια της αναπαραγωγής:

- Εάν ο δίσκος DivX περιλαμβάνει υπότιτλους σε πολλές γλώσσες, μπορείτε να πατήσετε SUBTITLE στο τηλεχειριστήριο για να αλλάξετε τη γλώσσα υποτίτλων.
- Εάν ο τίτλος DivX έχει διαφορετικά κομμάτια ήχου, μπορείτε να πατήσετε AUDIO στο τηλεχειριστήριο για να αλλάξετε τη ροή ήχου.
- Πατήστε τα πλήκτρα 
   / >> στο τηλεχειριστήριο για να πραγματοποιήσετε γρήγορη αναζήτηση προς τα πίσω/εμπρός.
- Πατήστε επανειλημμένα DISPLAY/OSD μέχρι να εμφανιστεί το μενού αναζήτησης ώρας και πληκτρολογήστε την ώρα που θέλετε να ξεκινήσει η αναπαραγωγή.
   Η αναπαραγωγή ξεκινάει από το χρονικό σημείο που ορίσατε.

#### Χρήσιμη σημείωση:

Τα αρχεία υποτίτλων με τις ακόλουθες
 επεκτάσεις (.τσυ, .τνι, .τφβ, .ττα, .αττ)
 υποστηρίζονται αλλά δεν εμφανίζονται στο μενού
 πλοήγησης αρχείων.

 Το όνομα του αρχείου υποτίτλων πρέπει να είναι το ίδιο με το όνομα του αρχείου της ταινίας.

 Οι υπότιτλοι προβάλλονται σε 45 χαρακτήρες κατά μέσο όρο.

## Χρήση του μενού ρύθμισης (ρυθμίσεις προτίμησης χρήστη)

Η αρχική ρύθμιση του συστήματος γίνεται μέσω της τηλεόρασης, επιτρέποντάς σας να προσαρμόσετε το σύστημα DVD, έτσι ώστε να ταιριάζει στις δικές σας ιδιαίτερες απαιτήσεις. Εάν οι επιλογές που προτιμάτε δεν είναι διαθέσιμες στο δίσκο, τότε θα χρησιμοποιηθούν οι προτιμήσεις του δίσκου.

![](_page_28_Picture_3.jpeg)

Σε λειτουργία δίσκου, πατήστε SYSTEM MENU.

 Η ρύθμιση θα εμφανιστεί επί της τηλεοπτικής οθόνης.

![](_page_28_Figure_6.jpeg)

- 2 Χρησιμοποιήστε ◄◄ / ►► / ▼ / ▲ στο τηλεχειριστήριο για περιήγηση στο μενού.
- Πατήστε ΟΚ για να επιβεβαιώσετε τη ρύθμισή σας.

#### Για να καταργήσετε το μενού Πατήστε SYSTEM MENU.

#### Χρήσιμη συμβουλή:

Ορισμένες από τις λειτουργίες του System
 Menu Options (Επιλογές μενού συστήματος)
 περιγράφονται στο "Getting Started".

#### Ρύθμιση της οθόνης της τηλεόρασης

Επιλέξτε το λόγο πλευρών εικόνας της τηλεόρασης που πρόκειται να συνδέσετε.

4:3 Εάν έχετε κανονική τηλεόραση και θέλετε να αποκόψετε ή να διαμορφώσετε την εικόνα έτσι ώστε να ταιριάζει στην οθόνη της τηλεόρασης.

![](_page_28_Picture_15.jpeg)

4:3 Εάν έχετε κανονική τηλεόραση. Σε αυτήν την περίπτωση, εμφανίζεται ευρεία εικόνα, με μαύρες λωρίδες στο επάνω και στο κάτω μέρος της οθόνης της τηλεόρασης.

![](_page_28_Picture_18.jpeg)

→ 16:9: Εάν διαθέτετε τηλεόραση με ευρεία οθόνη.

![](_page_28_Picture_20.jpeg)

#### SCREEN SAVER

Αυτή η λειτουργία χρησιμοποιείται για την ενεργοποίηση ή απενεργοποίηση της προστασίας οθόνης.

![](_page_28_Figure_23.jpeg)

• ON: Σε τρόπο λειτουργίας STOP, PAUSE ή No DISC, αν δεν πραγματοποιηθεί καμία ενέργεια για 3 λεπτά, θα ενεργοποιηθεί η προστασία οθόνης.

• OFF: Η προστασία οθόνης είναι απενεργοποιημένη.

#### Μείωση φωτεινότητας οθόνης

Επιλέξτε τη φωτεινότητα της οθόνης ενδείξεων αυτής της μονάδας.

- → <u>100%</u>: Πλήρης φωτεινότητα.
- → <u>70%</u>: Μέτρια φωτεινότητα.
- <u>40%</u>: Ελάχιστη φωτεινότητα.

Απενεργοποιεί όλες τις φωτεινές ενδείξεις και τα εικονίδια στην οθόνη ενδείξεων της πρόσοψης της μονάδας.

#### DivX(R)VOD Code

Η Philips σάς παρέχει τον κωδικό εγγραφής DivX® VOD (Εικόνα κατά απαίτηση), ο οποίος σας επιτρέπει να ενοικιάσετε και να αγοράσετε βίντεο χρησιμοποιώντας την υπηρεσία DivX® VOD. Για περισσότερες πληροφορίες, επισκεφθείτε τη διεύθυνση www.divx.com/vod. Όλα τα ληφθέντα βίντεο από DivX(R)VOD μπορούν να αναπαραχθούν μόνο σε αυτή τη μονάδα.

Πατήστε ► για να δείτε τον κωδικό εγγραφής και πατήστε **ΟΚ** για έξοδο.

#### Υπότιτλοι DIVX

Επιλέξτε τον τύπο γραμματοσειράς που υποστηρίζει το εγγεγραμμένο αρχείο υποτίτλων DivX.

Standard (Τυπικό): Εμφανίζει μια τυπική λίστα λατινικών γραμματοσειρών υποτίτλων που παρέχονται από αυτή τη μονάδα.

Central Europe (Κεντρικής Ευρώπης): Εμφανίζει γραμματοσειρές της Κεντρικής Ευρώπης.

 <u>Cyrillic</u> (Κυριλλικά): Εμφανίζει κυριλλική γραμματοσειρά.

#### Αλλαγή του κωδικού πρόσβασης

Εισάγετε τον τετραψήφιο κωδικό πρόσβασής σας όταν εμφανιστεί το αντίστοιχο μήνυμα στην οθόνη.

![](_page_29_Figure_17.jpeg)

- Σε λειτουργία δίσκου, πατήστε SYSTEM MENU.
- Χρησιμοποιήστε <- / ►> / ▼ / ▲ στο τηλεχειριστήριο για περιήγηση στο μενού.
   → Μετακινηθείτε στην επιλογή Preference page αξδ πασεττ ▼.

→ Μετακινηθείτε στην επιλογή "Password" και πατήστε ►.

→ Μετακινηθείτε στην επιλογή "Change" και πατήστε **ΟΚ**.

| Q: III                                                                             | öïo | Þ | PHILIPS |
|------------------------------------------------------------------------------------|-----|---|---------|
| Preference Page                                                                    |     |   |         |
| Audio<br>Subtitle<br>Disc Menu<br>Parental<br>Password<br>DivX Subtitle<br>Default |     |   |         |

Χρησιμοποιήστε τα αριθμητικά πλήκτρα (0-9) για να εισαγάγετε τον τρέχοντα εξαψήφιο κωδικό.

 Ο κωδικός πρόσβασης που παρέχεται από προεπιλογή είναι 000000.

Ηο υο "Παττψοσδ" αξδ εξυεσ ςοφ ξεψ γοδε. Υθεξ, εξυεσ υθε τανε γοδε αηαιξ υο γοξζισν.

| ŵ                        | 8 0 8 8<br>0 8 0 8                 | 888 | ₽ | PHILIPS |
|--------------------------|------------------------------------|-----|---|---------|
| Old P<br>New I<br>Confii | assword [<br>Password[<br>rm PWD [ | ОК  |   | L       |

Πατήστε SYSTEM MENU ξανά για να καταργήσετε το μενού.

## Λειτουργίες Μενού DVD

#### Περιορισμός αναπαραγωγής μέσω της ρύθμισης του γονικού ελέγχου

Ορισμένοι δίσκοι DVD ενδέχεται να διαθέτουν γονικό επίπεδο εκχωρημένο σε ολόκληρο το δίσκο ή σε συγκεκριμένες σκηνές του δίσκου. Αυτή η δυνατότητα σάς επιτρέπει να ορίσετε το επίπεδο περιορισμού της αναπαραγωγής. Τα επίπεδα αξιολόγησης είναι από Ι έως 8 και εξαρτώνται από την κάθε χώρα. Μπορείτε να απαγορεύσετε την αναπαραγωγή συγκεκριμένων δίσκων οι οποίοι δεν είναι κατάλληλοι για τα παιδιά σας ή να επιτρέψετε την αναπαραγωγή συγκεκριμένων δίσκων με εναλλακτικές σκηνές.

![](_page_30_Figure_3.jpeg)

- Σε λειτουργία δίσκου, πατήστε SYSTEM MENU.
- 2 Χρησιμοποιήστε ◄ / ► / ▼ / ▲ στο τηλεχειριστήριο για περιήγηση στο μενού.
   → Μετακινηθείτε στην επιλογή "Preference Page" και πατήστε ▼.

→ Μετακινηθείτε στην επιλογή "Parental" και πατήστε ►.

![](_page_30_Picture_7.jpeg)

- Πατήστε ▼ / ▲ για να επιλέξετε επίπεδο διαβάθμισης μεταξύ Ι-8 και πατήστε OK.
   → DVD με διαβάθμιση υψηλότερη από το επίπεδο που επιλέξατε δεν θα αναπαράγονται, εκτός εάν εισαγάγετε τον εξαψήφιο κωδικό πρόσβασης ή επιλέξετε υψηλότερο επίπεδο διαβάθμισης.
- Χρησιμοποιήστε τα αριθμητικά πλήκτρα (0-9) για να εισαγάγετε τον εξαψήφιο κωδικό.

![](_page_30_Picture_10.jpeg)

Πατήστε SYSTEM MENU ξανά για να καταργήσετε το μενού.

#### Επεξήγηση των αξιολογήσεων

8 ADULT – Περιεχόμενο για ενήλικες. Θα πρέπει να το παρακολουθούν μόνον ενήλικες γιατί περιέχει σκηνές σεξουαλικού περιεχομένου, σκηνές βίας ή ανάρμοστη γλώσσα.

7 NC-17 – Κανένα παιδί κάτω από των 17 ετών. Δεν συνιστάται για παρακολούθηση από παιδιά ηλικίας κάτω των 17 ετών.

5-6 PG-R – Γονική καθοδήγηση -Περιορισμένο, συνιστάται οι γονείς να μην επιτρέπουν την προβολή σε παιδιά κάτω των 17 ετών ή να επιτρέπουν την προβολή όταν υπάρχει επίβλεψη από κάποιον γονέα ή κηδεμόνα.

3 PG – Το υλικό είναι ακατάλληλο για παιδιά ηλικίας κάτω των 13 ετών.

2 G – Προτείνεται γονική καθοδήγηση.

1 KID SAFE – Υλικό για παιδιά: συνιστάται ειδικά για παιδιά και για θεατές όλων των ηλικιών.

#### OSD LANG (Γλώσσα εμφάνισης στην οθόνη) (γλώσσα μενού)

Για να ρυθμίσετε τη γλώσσα εμφάνισης στην οθόνη. Η προεπιλεγμένη ρύθμιση είναι Αγγλικά.

#### – Προεπιλογή

Εάν επιλεγεί το RESET (Επαναφορά), θα πραγματοποιηθεί επαναφορά όλων των στοιχείων στο μενού ρύθμισης, εκτός από τη ρύθμιση για το γονικό έλεγχο και τον κωδικό πρόσβασης.

## Συντονισμός σε ραδιοφωνικούς σταθμούς

- Πατήστε επανειλημμένα SOURCE (ή TUNER στο τηλεχειριστήριο).
- 2 Πατήστε και κρατήστε πατημένο το TUNING ◄◄ / ►► στη συσκευή για ξεκινήσει ο συντονισμός.
  - Η ένδειξη συχνότητας αρχίζει να αλλάζει μέχρι να εντοπιστεί ραδιοφωνικός σταθμός με αρκετά ισχυρό σήμα.
- Επαναλάβετε το βήμα 2 εάν χρειάζεται ωσότου βρείτε τον επιθυμητό ραδιοφωνικό σταθμό.
- Για να ρυθμίσετε με ακρίβεια ασθενές σήμα λήψης σταθμού, πατήστε σύντομα και επανειλημμένα

### Αποθήκευση προεπιλεγμένων ραδιοφωνικών σταθμών

Μπορείτε να προκαθορίσετε έως 40 σταθμούς, ανεξάρτητα από τη λήψη.

#### Προγραμματισμός με το χέρι

Συντονίστε το ραδιόφωνο στον επιθυμητό σταθμό (δείτε "Συντονισμός σε ραδιοφωνικούς σταθμούς").

- Ο Πατήστε PROG.
- Πατήστε τα πλήκτρα 
  / Να να επιλέξετε έναν αριθμό προεπιλογής στον οποίο θέλετε να αποθηκεύσετε τον τρέχοντα ραδιοφωνικό σταθμό.
- Πατήστε PROG για αποθήκευση.

#### Αυτόματη αποθήκευση: αυτόματος προγραμματισμός

Η αυτόματη αποθήκευση ξεκινά αυτόματα τον προγραμματισμό ραδιοφωνικών σταθμών από την προεπιλογή Ι. Όλες οι προηγούμενες προεπιλογές π.χ. οι μη αυτόματα προγραμματισμένες θα διαγραφούν.

Σε λειτουργία συντονισμού, πατήστε και κρατήστε πατημένο το Ω μέχρι να εμφανιστεί στην οθόνη ενδείζεων το "START..." (Εναρξη).

Θα γίνει αντικατάσταση όλων των ραδιοφωνικών σταθμών που έχετε ήδη αποθηκεύσει.

## Ακρόαση προεπιλεγμένων ραδιοφωνικών σταθμών

## Διαγραφή ενός προεπιλεγμένου ραδιοφωνικού σταθμού

Σε λειτουργία συντονισμού, πατήστε 
για να επιλέξετε έναν προεπιλεγμένο ραδιοφωνικό σταθμό.

2 Πατήστε και κρατήστε πατημένο το ■ μέχρι να εμφανιστεί η ένδειξη "DELETED" (Διεγράφη).

Ο ραδιοφωνικός σταθμός συνεχίζει να αναπαράγεται αλλά έχει διαγραφεί από τη λίστα προεπιλογών.

 Οι υπόλοιποι προεπιλεγμένοι ραδιοφωνικοί σταθμοί παραμένουν αμετάβλητοι.

## Προβολή του ρολογιού

Το ρολόι (εάν έχει ρυθμιστεί) θα εμφανιστεί στη λειτουργία Αναμονής. Για εμφάνιση του ρολογιού σε οποιαδήποτε λειτουργία πηγής [DISC (Δίσκος) ή TUNER (Δέκτης) για παράδειγμα], ή τη λειτουργία αναμονής Εγο ποψεσ

 Πατήστε σύντομα CLOCK στο τηλεχειριστήριο.
 → Το ρολόι θα εμφανιστεί για λίγα λεπτά στην οθόνη.

Εάν δεν έχει ρυθμιστεί, στην οθόνη θα εμφανιστεί η ένδειξη "--:--".

### Ρύθμιση του ρολογιού

- Σε αναμονή ή οποιαδήποτε λειτουργία πηγής, πατήστε και κρατήστε πατημένο το CLOCK στο τηλεχειριστήριο.
   → Τα ψηφία του ρολογιού αναβοσβήνουν στην οθόνη ενδείξεων.
   → Εάν δεν έχει ρυθμιστεί το ρολόι, αναβοσβήνει η ένδειξη "--:--".
- αναροσρήνει η ενσειζη ------.
   Πατήστε επανειλημμένα το 
   γ / Η πάνω στο σύστημα για να ρυθμίσετε την ώρα.
- Πατήστε επανειλημμένα το
- Πατήστε και κρατήστε πατημένο το MODE στην πρόσοψη για περισσότερο από 5 δευτερόλεπτα για να πραγματοποιήσετε εναλλαγή μεταξύ της 12-ωρης και 24-ωρης μορφής εμφάνισης.
- Πατήστε ξανά το κουμπί CLOCK για να αποθηκεύσετε τη ρύθμιση.
   Το ρολόι θα ενεργοποιηθεί.

#### Σημειώσεις:

 Η ρύθμιση του ρολογιού θα διαγραφεί όταν το σύστημα αποσυνδεθεί από την τροφοδοσία ρεύματος.

 Το σύστημα θα πραγματοποιήσει έξοδο από τη λειτουργία ρύθμισης ρολογιού εάν δεν πατηθεί κανένα κουμπί εντός 25 δευτερολέπτων.
 Για να πραγματοποιήσετε έξοδο από τη ρύθμιση ρολογιού χωρίς αποθήκευση, πατήστε STOP στο σύστημα για έξοδο.

### Ρύθμιση χρονοδιακόπτη αφύπνισης

Το σύστημα μπορεί να μεταβεί αυτομάτως σε λειτουργία DISC ή TUNER σε μία προκαθορισμένη ώρα, και να χρησιμεύσει ως ξυπνητήρι για να σας ξυπνήσει.

#### ΣΗΜΑΝΤΙΚΟ!

– Προτού ρυθμίσετε το χρονοδιακόπτη, βεβαιωθείτε ότι το ρολόι έχει ρυθμιστεί σωστά.

### Από τη στιγμή που θα ρυθμίσετε το χρονοδιακόπτη, θα είναι πάντα

#### ενεργοποιημένος.

- Σε λείτουργία αναμονής, πατήστε και κρατήστε πατημένο το SLEEP/TIMER στο τηλεχειριστήριο για περισσότερο από πέντε δευτερόλεπτα για να μεταβείτε στη λειτουργία ρύθμισης του χρονοδιακόπτη.
   Η πηγή και τα ψηφία της ώρας θα ανάψουν στην οθόνη ενδείζεων.
   Η ένδειξη "NO TIMER" (Χωρίς χρονοδιακόπτη)!θα εμφανιστεί σύντομα εάν δεν έχει ρυθμιστεί χρονοδιακόπτης
- Πατήστε DISC ή TUNER για να επιλέξετε την πηγή που επιθυμείτε.
- Βεβαιώθείτε ότι η πηγή μουσικής έχει προετοιμαστεί.
   CD – Τοποθετήστε το(ους) δίσκο(ους).
   TUNER – συντονιστείτε στο ραδιοφωνικό σταθμό που επιθυμείτε.
- Πατήστε επανειλημμένα το 
  σύστημα για να ρυθμίσετε την ώρα.
- Πατήστε επανειλημμένα το
- Πατήστε SLEEP/TIMER για να αποθηκεύσετε την ώρα.
- Η αναπαραγωγή θα αρχίσει από την επιλεγμένη πηγή την προκαθορισμένη ώρα.

Για να απενεργοποιήσετε τον Χρονοδιακόπτη Ύπνου

 Πατήστε επανειλημμένα το SLEEP/TIMER μέχρι να εμφανιστεί η ένδειξη "TIMER OFF".

#### Σημειώσεις:

 Το σύστημα θα πραγματοποιήσει έξοδο από τη λειτουργία ρύθμισης του χρονοδιακόπτη εάν δεν πατηθεί κανένα κουμπί εντός 25 δευτερολέπτων.
 Στην οθόνη εμφανίζεται ④ εάν ενεργοποιηθεί και εξαφανίζεται εάν απενεργοποιηθεί.

#### Ρύθμιση του χρονοδιακόπτη ύπνου

Ο χρονοδιακόπτης ύπνου δίνει στο σύστημα τη δυνατότητα να μεταβεί αυτομάτως σε λειτουργία Αναμονής μία προκαθορισμένη ώρα.

Πατήστε επανειλημμένα το SLEEP/TIMER πάνω στο τηλεχειριστήριο για να επιλέξετε μία προκαθορισμένη ώρα.

Οι επιλογές είναι οι ακόλουθες (η ώρα υπολογίζεται σε λεπτά):

- IS → 30 → 45 → 60 → 90 → 120 → 0FF
- Πατήστε SLEEP/TIMER μέχρι να φτάσετε στην επιθυμητή χρονική διάρκεια.

Για να απενεργοποιήσετε τον Χρονοδιακόπτη Ύπνου

 Πατήστε επανείλημμένα το SLEEP/TIMER μέχρι να εμφανιστεί η ένδειξη "DFF" ή πατήστε το κουμπί STANDBY ON Φ.

## Προδιαγραφές

#### ΕΝΙΣΧΥΤΗΣ

| Ισχύς εξόδου                                                  |                          |
|---------------------------------------------------------------|--------------------------|
| Ηχεία L/R                                                     | . 25 W /channel RMS      |
| Υπογούφερ                                                     | 50 W RMS                 |
| Τπεαλεσ γθαξξεμ                                               |                          |
| Απόκριση συχνότητας                                           |                          |
|                                                               | Hz - 18 kHz / ± 3 dB     |
|                                                               |                          |
| Λόγος S/N>                                                    | • 62 dB (A-weighted)     |
| Λόγος S/N><br>Ευαισθησία εισόδου                              | • 62 dB (A-weighted)     |
| Λόγος S/N<br>Ευαισθησία εισόδου<br>AUX IN 1                   | • 62 dB (A-weighted)     |
| Λόγος S/N<br>Ευαισθησία εισόδου<br>AUX IN 1<br>AUX IN 2 or TV | • 62 dB (A-weighted)<br> |

#### ΤΜΗΜΑ ΔΕΚΤΗ

| Εύρος συντονισμού | FM 87.5 - 108 M | Hz |
|-------------------|-----------------|----|
| Λόγος S/N         | FM ≥ 50         | dB |

#### ΔΧΔ

| Τύπος λέιζερ            | Ημιαγωγός          |
|-------------------------|--------------------|
| Διάμετρος δίσκου        | 12cm / 8cm         |
| Αποκωδικοποίηση βίντε   | to MPEG-2 / MPEG-1 |
| Ψηφιακή/αναλογική μετ   | ατροπή βίντεο      |
|                         | 12 Bits            |
| Σύστημα σήματος         | PAL / NTSC         |
| Σύστημα βίντεο          | 4:3 / 16:9         |
| Λόγος σήματος προς θά   | ορυβο (S/N) βίντεο |
|                         | 56 dB (ελάχιστο)   |
| Σύνθετη έξοδος βίντεο . | 1.0 Vp-p, 75 W     |
| Έξοδος S-Video          | Y - 700 Vp-p, 75 W |
|                         | C - 300 Vp-p, 75 W |
| Ψηφιακή/αναλογική μετ   | ατροπή ήχου (DAC)  |
|                         | 24 Bits / 96 kHz   |
|                         |                    |

#### ΚΥΡΙΑ ΜΟΝΑΔΑ

| Εύρος τιμών τροφοδοσ  | γίας ρεύματος        |
|-----------------------|----------------------|
|                       | 220 -240V / 50 Hz    |
| Κατανάλωση ισχύος     |                      |
| Ενεργή λειτουργία     |                      |
| Αναμονή Eco Power     |                      |
| Διαστάσεις            | 218 x 90 x 222 (mm)  |
| Βάρος                 | 1.24kg               |
| Διαστάσεις συσκευασίο | ας                   |
|                       | 550 x 314 x 330 (mm) |
| Μεικτό βάρος          | 9.7kg                |

## ΤΠΕΑΛΕΣΤ

| Σύστημα                            |
|------------------------------------|
| μονόδρομο σύστημα ανάκλασης μπάσων |
| Σύνθετη αντίσταση8 Ω               |
| Οδηγός ηχείου 3" fullrange         |
| Απόκριση συχνότητας 80 Hz – 20 kHz |
| Διαστάσεις συσκευασίας             |
| 125 x 250 x 232 (mm)               |
| Βάρος 2.4 kg/αριστερό ηχείο        |
| 1.76 kg/δεξί ηχείο                 |

#### SUBWOOOFER

| Σύνθετη αντίσταση   | 6 Ω                 |
|---------------------|---------------------|
| Οδηγός ηχείου       | 5.25" subwoofer     |
| Ζσερφεξγς σετποξτε. | 60HZ—1K HZ          |
| Διαστάσεις          | 147 x 250 x 232(mm) |
| Βάρος               | 2.4kg               |

Οι προδιαγραφές υπόκεινται σε αλλαγές χωρίς προειδοποίηση.

#### ΠΡΟΕΙΔΟΠΟΙΗΣΗ

Σε καμιά περίπτωση δεν πρέπει να επιχειρήσετε να επισκευάσετε μόνοι σας το σύστημα, διότι κάτι τέτοιο θα καταστήσει άκυρη την εγγύηση. Μην ανοίγετε το σύστημα, γιατί υπάρχει κίνδυνος ηλεκτροπληξίας.

Σε περίπτωση βλάβης, ελέγξτε πρώτα τα παρακάτω σημεία, προτού πάτε το σύστημα για επισκευή. Εάν δεν μπορέσετε να επιλύσετε το πρόβλημα ακολουθώντας αυτές τις υποδείξεις, συμβουλευτείτε τον αντιπρόσωπό σας ή το σέρβις.

| Αντιμετώπιση                              |        | Αντιμετώπιση                                                                                                    |
|-------------------------------------------|--------|----------------------------------------------------------------------------------------------------|
| Η συσκευή δεν τροφοδοτείται με ρεύμα.     | v<br>v | Ελέγξτε αν το καλώδιο εναλλασσόμενου<br>ρεύματος είναι συνδεδεμένο σωστά.<br>Πατήστε το <b>STANDBY-ON</b> () στο πάνω<br>μέρος του μικρο-συστήματος DVD για να το<br>θέσετε σε λειτουργία.                                                                                                    |
| Δεν εμφανίζεται εικόνα στην<br>τηλεόραση. | 555    | Ελέγξτε αν η τηλεόραση είναι σε λειτουργία.<br>Ελέγξτε τη σύνδεση του σήματος βίντεο.<br>Ρυθμίστε την τηλεόραση στο σωστό κανάλι<br>εισόδου βίντεο. Τα κανάλια αυτά βρίσκονται<br>συνήθως κοντά στο κανάλι 00. Διαφορετικά,<br>στο τηλεχειριστήριο της τηλεόρασης<br>πιθανόν να υπάρχει ένα κουμπί για την<br>επιλογή του καναλιού Αφωιμιασς ή Α/V ΙΝ.<br>Για λεπτομέρειες, ανατρέζτε στο εγχειρίδιο<br>χρήσης της τηλεόρασης. Διαφορετικά,<br>αλλάζτε τα κανάλια στην τηλεόραση μέχρις<br>ότου δείτε την οθόνη DVD στην τηλεόραση.<br>Αν η λειτουργία προοδευτικής σάρωσης<br>είναι ενεργοποιημένη αλλά η συνδεδεμένη<br>τηλεόραση δεν υποστηρίζει προοδευτικά<br>σύματα ή τα καλώδια δεν είναι σωστά<br>συνδεδεμένα, δείτε τη Ξεκινώντας, Ρύθμιση<br>της λειτουργίας προοδευτικής σάρωσης για<br>οδηγίες σχετικά με το πώς να ρυθμίσετε<br>σωστά τη λειτουργία προοδευτικής<br>σάρωσης ή απενεργοποιήστε τη λειτουργία<br>προοδευτικής σάρωσης όπως περιγράφεται<br>παρακάτω: |
|                                           |        | <ol> <li>Απενεργοποιηστε τη λειτουργια<br/>προοδευτικής σάρωσης στην τηλεόρασή<br/>σας ή ενεργοποιήστε τη λειτουργία<br/>πεπλεγμένης σάρωσης.</li> <li>Επιλέξτε "OFF" (Απενεργοποίηση) στο<br/>μενού PROGRESSIVE (Προοδευτική σάρωση)<br/>του μενού ρύθμισης του συστήματος για να<br/>απενεργοποιήσετε την προοδευτική<br/>σάρωση και, στη συνέχεια, πατήστε SYSTEM<br/>MENU για να πραγματοποιήσετε έξοδο από<br/>το μενού.</li> </ol>                                                                                                    |
| Παραμορφωμένη ή κακή εικόνα.              | ~      | Μερικές φορές, ενδέχεται να διαπιστώσετε<br>ένα μικρό βαθμό παραμόρφωσης της<br>εικόνας. Αυτό δεν αποτελεί ένδειξη<br>δυσλειτομονίας                                                                                                    |

Καθαρίστε το δίσκο.

Η εικόνα είναι εντελώς παραμορφωμένη Οι τηλεοράσεις διαθέτουν πρότυπο συστήματος χρωμάτων. Εάν το σύστημα ή είναι ασπρόμαυρη. χρωμάτων του δίσκου ή του συστήματος DVD είναι διαφορετικό από εκείνο της τηλεόρασης, η εικόνα ενδέχεται να εμφανίζεται παραμορφωμένη ή ασπρόμαυρη. Ορίστε τη σωστή ρύθμιση για το 'Σύστημα τηλεόρασης'. Ο λόγος πλευρών της οθόνης δεν Ο λόγος πλευρών είναι σταθερός στο δίσκο μπορεί να αλλάξει, ακόμη και αν έχετε DVD. αλλάξει το σχήμα της τηλεόρασης. Ανάλογα με την τηλεόραση, ενδέχεται να μην επιτρέπεται να αλλάξετε το λόγο πλευρών. Δεν παράγεται ήχος ή ο ήχος είναι Ρυθμίστε την ένταση. παραμορφωμένος. Βεβαιωθείτε ότι τα ηχεία έχουν συνδεθεί σωστά. Αντικαταστήστε τα καλώδια των ηχείων. Το σύστημα βρίσκεται στον τρόπο λειτουργίας παύσης, αργής κίνησης ή γρήγορης κίνησης προς τα εμπρός/προς τα πίσω. Πατήστε το 🕨 🔢 για να συνεχίσετε τον κανονικό τρόπο λειτουργίας αναπαραγωγής. Η συσκευή αναπαραγωγής δίσκων Τοποθετήστε έναν αναγνώσιμο δίσκο με την πλευρά αναπαραγωγής στραμμένη προς τα DVD δεν ξεκινά την αναπαραγωγή. κάτω. Ελέγξτε τον τύπο του δίσκου, το σύστημα χρώματος και τον κωδικό της περιοχής. Ελέγξτε για τυχόν χαραγές ή λεκέδες στο δίσκο. Πατήστε το SYSTEM MENU για να απενεργοποιήσετε την οθόνη του μενού αρχικής ρύθμισης. Ακυρώστε τη λειτουργία αξιολόγησης γονικού ελέγχου ή αλλάξτε το επίπεδο αξιολόγησης. Στο εσωτερικό του συστήματος έχει συμπυκνωθεί υγρασία. Αφαιρέστε το δίσκο και αφήστε το σύστημα σε λειτουργία για μία ώρα περίπου. Το σύστημα DVD δεν αποκρίνεται Αποσυνδέστε το καλώδιο ρεύματος από την όταν πατάτε τα κουμπιά. πρίζα και τοποθετήστε το ξανά. Στο δίσκο DVD δεν έχει εγγραφεί ήχος ή Η γλώσσα των διαλόγων ή των διάλογοι σε πολλές γλώσσες υπότιτλων δεν μπορεί να αλλάξει κατά Η αλλαγή της γλώσσας των διαλόγων ή των τη αναπαραγωγή των. υπότιτλων απαγορεύεται στο δίσκο DVD.

 Οι δυνατότητες ενδέχεται να μην είναι DVD.

διαθέσιμες στον δίσκο

## Διόρθωση πιθανών βλαβών

- Ρυθμίστε το ρολόι σωστά. Ο χρονοδιακόπτης δεν λειτουργεί. Πατήστε το TIMER για να ενεργοποιήσετε το χρονοδιακόπτη. Η ρύθμιση Ρολογιού/Χρονοδιακόπτη έχει Έχει γίνει διακοπή ρεύματος ή το καλώδιο σβηστεί. ρεύματος.έχει αποσυνδεθεί. Επαναρυθμίστε το ρολόι και το χρονοδιακόπτη. Επιλέξτε την πηγή (για παράδειγμα, (DISC) ή AUX1/2/TV), προτού πατήσετε το κουμπί λειτουργίας Το τηλεχειριστήριο δεν λειτουργεί. Κατευθύνετε το τηλεχειριστήριο στον αισθητήρα τηλεχειριστηρίου της μονάδας. Μειώστε την απόσταση από τη συσκευή αναπαραγωγής. Αφαιρέστε τα εμπόδια που τυχόν υπάρχουν. Αντικαταστήστε τις μπαταρίες με νέες. Αντικαταστήστε τις μπαταρίες με νέες. Τοποθετήστε το σύστημα DVD όσο το Ήχος βουητού χαμηλής συχνότητας. δυνατόν μακρύτερα από ηλεκτρικές συσκευές οι οποίες προκαλούν παρεμβολές.τγοξξεγυεδ. Σετευ υθε γμογλ/ υινεσ. Ελέγξτε όλα τα ηχεία για τη σωστή Χαμηλή απόκριση μπάσων.
  - Δεν παράγεται ήχος και εικόνα

- πολικότητα.
- Βεβαιωθείτε ότι το καλώδιο 'Ypbpr' είναι συνδεδεμένο στη σωστή συσκευή.

Λόγος πλευρών: Ο λόγος των κατακόρυφων και των οριζόντιων διαστάσεων της εικόνας που προβάλλεται. Ο λόγος της οριζόντιας προς την κατακόρυφη διάσταση των συμβατικών τηλεοράσεων είναι 4:3 και των τηλεοράσεων ευρείας οθόνης είναι 16:9.

Υποδοχές AUDIO OUT: Υποδοχές στο πίσω μέρος του συστήματος DVD οι οποίες στέλνουν ήχο σε κάποιο άλλο σύστημα (τηλεόραση, στερεοφωνικό κ.λπ.).

<u>Ρυθμός δυφίων (bit)</u>: Η ποσότητα των δεδομένων που χρησιμοποιείται για ορισμένη χρονική διάρκεια μουσικής. Μετράται σε λιμοβιυ ανά δευτερόλεπτο ή λβπτ. Ή, η ταχύτητα με την οποία εγγράφετε. Γενικά, όσο υψηλότερος είναι ο ρυθμός δυφίων ή όσο υψηλότερη είναι η ταχύτητα εγγραφής, τόσο καλύτερη είναι η ποιότητα του ήχου. Ωστόσο, οι υψηλότεροι ρυθμοί δυφίων καταλαμβάνουν περισσότερο χώρο στο δίσκο.

Κεφάλαιο: Τμήματα μιας εικόνας ή ενός μουσικού κομματιού σε έναν δίσκο DVD, τα οποία είναι μικρότερα από τους τίτλους. Ένας τίτλος αποτελείται από αρκετά κεφάλαια. Στο κάθε κεφάλαιο εκχωρείται ένας αριθμός κεφαλαίου, ο οποίος σάς επιτρέπει να εντοπίσετε το κεφάλαιο που θέλετε.

Μενού του δίσκου: Προβολή μιας οθόνης η οποία έχει σχεδιαστεί ώστε να επιτρέπει την επιλογή εικόνων, υποτίτλων, πολλαπλών οπτικών γωνιών κλπ. τα οποία έχουν εγγραφεί σε έναν δίσκο DVD.

Dolby Digital: Σύστημα περιβάλλοντος ήχου που αναπτύχθηκε από την εταιρεία Dolby Laboratories, το οποίο περιέχει έως και έξι κανάλια ψηφιακού ήχου (εμπρός αριστερό και δεξί, περιβάλλοντος ήχου αριστερό και δεξί, και κεντρικό).

<u>DTS</u>: Digital Theatre Systems. Αποτελεί σύστημα περιβάλλοντος ήχου, αλλά είναι διαφορετικό από το Dolby Digital. Τα συστήματα αυτά αναπτύχθηκαν από διαφορετικές εταιρείες. <u>JPEG</u>: Σύστημα συμπίεσης δεδομένων ακίνητων εικόνων, το οποίο προτάθηκε από την Joint Photographic Expert Group, χαρακτηριστικό του οποίου είναι η μικρή μείωση της ποιότητας της εικόνας, παρά το μεγάλο λόγο συμπίεσης που υφίστατα.

**<u>MP3:</u>** Μορφή αρχείων με σύστημα συμπίεσης δεδομένων ήχου. Το "MP3" είναι

συντομογραφία του Motion Picture Experts Group 1 (ή MPEG-1) Audio Layer 3.

Χρησιμοποιώντας το φορμά MP3, ένας δίσκος CDR ή CD-RW μπορεί να περιέχει περίπου 10 φορές περισσότερα δεδομένα από έναν κανονικό δίσκο CD.

Γονικός έλεγχος: Μια λειτουργία των δίσκων DVD για τον περιορισμό της αναπαραγωγής του δίσκου κατά ηλικία χρηστών, σύμφωνα με το επίπεδο περιορισμού για κάθε χώρα. Ο περιορισμός διαφέρει από δίσκο σε δίσκο. Όταν είναι ενεργοποιημένος, η αναπαραγωγή απαγορεύεται εάν το επίπεδο του λογισμικού είναι υψηλότερο από αυτό που έχει ορίσει ο χρήστης.

ΡCM (Παλμοκωδική διαμόρφωση):

Σύστημα μετατροπής του αναλογικού σήματος ήχου σε ψηφιακό σήμα για μετέπειτα επεξεργασία, χωρίς να χρησιμοποιείται συμπίεση δεδομένων κατά τη μετατροπή. Έλεγχος αναπαραγωγής (PBC):</u> Αναφέρετε στο σήμα που είναι εγγεγραμμένο σε δίσκους CD ή SVCD, για τον έλεγχο της αναπαραγωγής. Χρησιμοποιώντας οθόνες μενού οι οποίες έχουν εγγραφεί σε δίσκους CD βίντεο SVCD οι οποίοι υποστηρίζουν τη λειτουργία PBC, μπορείτε να απολαύσετε το διαδραστικό λογισμικό, καθώς και το λογισμικό με λειτουργία αναζήτησης.

Κωδικός περιοχής: Σύστημα το οποίο επιτρέπει την αναπαραγωγή των δίσκων μόνον στην περιοχή που έχει καθοριστεί εκ των προτέρων. Η μονάδα αυτή μπορεί να αναπαράγει μόνον δίσκους με συμβατούς κωδικούς περιοχής. Μπορείτε να βρείτε τον κωδικό περιοχής της μονάδας σας βλέποντας την ετικέτα του προϊόντος. Ορισμένοι δίσκοι είναι συμβατοί με περισσότερες από μία γεωγραφική περιοχή (ή με ΟΛΕΣ τις περιοχές). **<u>S-Video:</u>** Παράγει καθαρότερη εικόνα, στέλνοντας ξεχωριστά σήματα για τη φωτεινότητα και το χρώμα. Μπορείτε να χρησιμοποιήσετε τη σύνδεση Τ-Χιδεο, μόνον εάν η τηλεόρασή σας διαθέτει υποδοχή εισόδου Τ-Χιδεο.

Συχνότητα δειγματοληψίας: Συχνότητα των δεδομένων δειγματοληψίας, όταν τα αναλογικά δεδομένα μετατρέπονται σε ψηφιακά δεδομένα. Η συχνότητα δειγματοληψίας αντιπροσωπεύει αριθμητικά τον αριθμό των φορών δειγματοληψίας του αναλογικού σήματος ανά δευτερόλεπτο.

Περιβάλλων ήχος: Σύστημα δημιουργίας ρεαλιστικών τρισδιάστατων πεδίων ήχου, τα οποία βρίσκονται πολύ κοντά στην πραγματικότητα, διευθετώντας πολλαπλά ηχεία γύρω από τον ακροατή.

Τίτλος: Το μεγαλύτερο τμήμα εικόνας ή μουσικής που περιέχεται στον δίσκο DVD, στη μουσική κ.λπ., στο λογισμικό βίντεο ή σε ολόκληρο το άλμπουμ του λογισμικού ήχου. Στο κάθε τίτλο εκχωρείται ένας αριθμός τίτλου, ο οποίος σας επιτρέπει να εντοπίσετε τον τίτλο που θέλετε.

Υποδοχή VIDEO OUT: Υποδοχή στο πίσω μέρος του συστήματος DVD η οποία στέλνει σήμα βίντεο σε μια τηλεόραση.

HDMI: Διασύνδεση πολυμέσων υψηλής ευκρίνειας. Πρότυπο που αναπτύχθηκε από το HDMI Working Group, το οποίο συνδυάζει πολυκαναλικό ήχο με βίντεο υψηλής ευκρίνειας και ελέγχει σήματα σε μία ψηφιακή διασύνδεση που μπορεί να χρησιμοποιηθεί με συσκευές αναπαραγωγής DVD, ψηφιακές πηλεοράσεις και άλλες οπτικοακουστικές συσκευές. Meet Philips at the Internet http://www.philips.com

![](_page_38_Picture_1.jpeg)

## MCD139B

CLASS 1 LASER PRODUCT

![](_page_38_Picture_4.jpeg)

Suomi

Português Ελληνικά Русский

Polski

Česky Slovensky Magyar